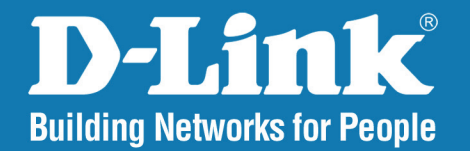

DWL-8200AP Release 2.20

AirPremier 802.11a/g Managed Dualband

# **Access Point**

# User Manual

# **Business Class Networking**

# **Table of Contents**

| Product Overview4                           |   |
|---------------------------------------------|---|
| Package Contents4                           |   |
| Minimum System Requirements4                |   |
| Introduction5                               | H |
| Features & Benefits7                        |   |
| Wireless Basics8                            |   |
| Standards-based Technology9                 |   |
| Installation Considerations10               |   |
| Three Operational Modes11                   |   |
| Installation 12                             |   |
| Connecting PoE (Power over Ethernet) 14     |   |
| Hardware Overview 15                        |   |
|                                             | F |
| Configuration16                             |   |
| Logging In 16                               |   |
| Home > Basic Settings > Wireless            |   |
| AP Mode > WEP Encryption20                  |   |
| AP Mode > WPA-Enterprise, WPA2-Enterprise & |   |
| WPA-Auto Enterprise21                       |   |
| AP Mode > WPA-Personal, WPA2-Personal &     | - |
| WPA-Auto Personal22                         | I |
| WDS with AP Mode23                          |   |
| WDS with AP Mode > WEP Encryption           |   |
| WDS with AP Mode > WPA-Personal, WPA2-      |   |
| Personal, WPA-Auto Personal                 |   |
| WDS Mode                                    | ~ |
| WDS Mode > WEP Encryption                   | 5 |

| WDS Mode > WPA-Personal, WPA2-Person   | al, WPA  |
|----------------------------------------|----------|
| Home > Resia Settinge > LAN            | 30<br>20 |
| Home > Dasic Settings > LAN            | JZ       |
| Home > Advanced Settings > Performance | 33       |
| Home > Advanced Settings > Grouping    | 36       |
| Home > Advanced Settings > Multi-SSID  | 37       |
| Home > Advanced Settings > Rogue AP    | 40       |
| DHCP Server > Dynamic Pool Settings    | 41       |
| DHCP Server > Static Pool Settings     | 43       |
| DHCP Server > Current IP List          | 44       |
| Filters >Wireless MAC ACL              | 46       |
| Filters > WLAN Partition               | 47       |
| Home > Status > Device Information     | 48       |
| Client Information                     | 49       |
| WDS Information                        | 50       |
| Stats > WLAN 802.11a Statistics        | 51       |
| Ethernet Traffic Statistics            | 52       |
| Stats > WLAN 802.11g Statistics        |          |
| log > View log                         | 55       |
| Log > Log Settings                     | 56       |
| Fool Menu                              | 57       |
| Administrator Settings                 | 58       |
| Firmware and SSL Cortification Unload  |          |
| Configuration File Unload and Download | 00       |
| Configuration File Upload and Download | 01       |
| Conliguration File > Upload            | 62       |
| 100I > SNTP                            | 63       |
| System > System Settings               | 64       |

| Help                         | 65 |
|------------------------------|----|
| AP Manager II                | 66 |
| Networking Basics            | 67 |
| Troubleshooting              | 83 |
| Technical Specifications     |    |
| Contacting Technical Support | 91 |
| Warranty                     | 92 |
| Registration                 | 97 |

# Product Overview Package Contents

D-Link *Air* Premier<sup>®</sup> DWL-8200AP Managed Dualband Access Point

- Power over Ethernet base unit
- Power Adapter-DC 48V, 0.4A
- Power Cord
- Manual and Warranty on CD
- Install Guide
- Ethernet Cable
- Mounting Plate

*Note:* Using a power supply with a different voltage than the one included with the **DWL-8200AP** will cause damage and void the warranty for this product.

If any of the above items are missing, please contact your reseller.

# **Minimum System Requirements**

- Computers with Windows®, Mac®, or Linux-based operating systems with an installed Ethernet Adapter
- Internet Explorer version 7.0 or Firefox 3.0 and above
- At least 128MB of memory and a 500MHz processor

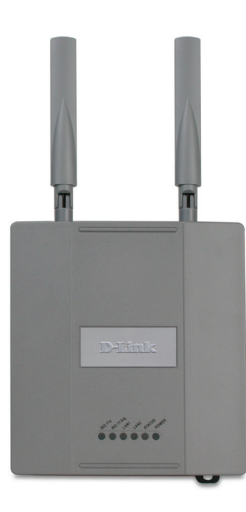

### Introduction

At up to fifteen times the speed of previous wireless devices (maximum wireless signal rate of up to 108Mbps\* in Super A and Super G mode), you can work faster and more efficiently, increasing productivity. With the **DWL-8200AP**, bandwidth-intensive applications like graphics or multimedia will benefit significantly because large files are able to move across the network quickly.

Inclusion of all three standards (802.11a; 802.11b; 802.11g) means that the **DWL-8200AP** is versatile enough to allow connection to almost any 802.11 network or device.

The **DWL-8200AP** is capable of operating in one of 3 different modes to meet your wireless networking needs. The **DWL-8200AP** can operate as an access point, or in WDS (Wireless Distribution System) with AP, or in WDS mode.

Use less wiring, enjoy increased flexibility, save time and money with PoE (Power over Ethernet). With PoE, the **DWL-8200AP** shares power and data over the CAT5 cable, making the setup of your network less expensive and more convenient.

An ideal solution for quickly creating and extending a wireless local area network (WLAN) in offices or other workplaces, trade shows and special events, the **DWL-8200AP** provides data transfers at up to 108Mbps\* in Super A and Super G mode when used with other D-Link *Air* **Premier**<sup>®</sup> or *Air* **Premier AG**<sup>®</sup> products (The 802.11g standard is backwards compatible with 802.11b devices).

WPA is offered in two flavors: Enterprise (used for corporations), and Personal (used for home users).

**WPA-Personal** and **WPA2-Personal** is directed at home users who do not have the server based equipment required for user authentication. The method of authentication is similar to WEP because you define a "Pre-Shared Key" on the wireless router/AP. Once the pre-shared key is confirmed and satisfied on both the client and access point, then access is granted. The encryption method used is referred to as the Temporal Key Integrity Protocol (TKIP), which offers per-packet dynamic hashing. It also includes an integrity checking feature which ensures that the packets were not tampered with during wireless transmission. **WPA2-Personal** is far superior to **WPA-Personal**, because the encryption of data is upgraded with the Advanced Encryption Standard (AES).

\*Maximum wireless signal rate derived from IEEE Standard 802.11a and 802.11g specifications. Actual data throughput will vary. Network conditions and environmental factors, including volume of network traffic, building materials and construction, and network overhead lower actual data throughput rate.

WPA-Enterprise and WPA2-Enterprise is ideal for businesses that have existing security infrastructures in place. Management and security implementation can now be centralized on a server participating on the network. Utilizing 802.1x with a RADIUS (Remote Authentication Dial-in User Service) server, a network administrator can define a list of authorized users who can access the wireless LAN. When attempting to access a wireless LAN with either WPA-Enterprise or WPA2-Enterprise configured, the new client will be challenged with a username and password. If the new client is authorized by the administration, and enters the correct username and password, then access is granted. In a scenario where an employee leaves the company, the network administrator can remove the employee from the authorized list and not have to worry about the network being compromised by a former employee. WPA2-Enterprise is far superior to WPA-Enterprise, because the encryption of data is upgraded with the Advanced Encryption Standard (AES).

**802.1x: Authentication** which is a first line of defense against intrusion. In the authentication process, the Authentication Server verifies the identity of the client attempting to connect to the network. Unfamiliar clients would be denied access.

### **Features & Benefits**

- **3 Different Operation modes** Capable of operating in one of three different operation modes to meet your wireless networking requirements: Access Point; WDS with AP; or WDS.
- Easy Installation with PoE (Power over Ethernet).
- Faster wireless networking speeds up to 108Mbps\* in Super A and Super G mode.
- Compatible with 802.11a, 802.11b and 802.11g Devices that is fully compatible with the IEEE 802.11a, 802.11b and 802.11g standards, the DWL-8200AP can connect with existing 802.11b-, 802.11g- or 802.11a-compliant wireless network adapter cards.
- **Compatible with the 802.11b standard** to provide a wireless data rate of up to 11Mbps that means you can migrate your system to the 802.11g standard on your own schedule without sacrificing connectivity.
- Better security with WPA The DWL-8200AP can securely connect wireless clients on the network using WPA (Wi-Fi Protected Access) providing a much higher level of security for your data and communications than has previously been available.
- SNMP for Management The DWL-8200AP is not just fast but it also supports SNMP v.3 for a better network
  management. Superior wireless AP manager software is bundled with the DWL-8200AP for network configuration and
  firmware upgrade. Systems administrators can also setup the DWL-8200AP easily with the Web-based configuration. A
  D-Link D-View module will be downloadable for network administration and real-time network traffic monitoring with D-Link
  D-View software.
- Utilizes **OFDM** technology (**O**rthogonal **F**requency **D**ivision **M**ultiplexing).
- Operates in the 2.4GHz frequency range for an 802.11b/g network, and in the 5GHz frequency range for an 802.11a network.
- Web-based interface for managing and configuring.

\*Maximum wireless signal rate derived from IEEE Standard 802.11a and 802.11g specifications. Actual data throughput will vary. Network conditions and environmental factors, including volume of network traffic, building materials and construction, and network overhead lower actual data throughput rate.

### **Wireless Basics**

D-Linkwireless products are based on industry standards to provide easy-to-use and compatible high-speed wireless connectivity within your home, business or public access wireless networks. D-Link wireless products will allow you to access the data you want, when and where you want it. You will be able to enjoy the freedom that wireless networking brings.

A Wireless Local Area Network (WLAN) is a computer network that transmits and receives data with radio signals instead of wires. WLANs are used increasingly in both home and office environments, and public areas such as airports, coffee shops and universities. Innovative ways to utilize WLAN technology are helping people to work and communicate more efficiently. Increased mobility and the absence of cabling and other fixed infrastructure have proven to be beneficial for many users.

**Mobility** - Productivity increases when people have access to data in any location within the operating range of the WLAN. Management decisions based on real-time information can significantly improve worker efficiency.

Low Implementation Costs - WLANs are easy to set up, manage, change and relocate. Networks that frequently change can benefit from WLANs ease of implementation. WLANs can operate in locations where installation of wiring may be impractical.

**Installation and Network Expansion** - Installing a WLAN system can be fast and easy and can eliminate the need to pull cable through walls and ceilings. Wireless technology allows the network to go where wires cannot go - even outside the home or office.

**Inexpensive Solution** - Wireless network devices are as competitively priced as conventional Ethernet network devices. The **DWL-8200AP** saves money by providing multi-functionality, configurable in one of three different modes.

**Scalability** - WLANs can be configured in a variety of ways to meet the needs of specific applications and installations. Configurations are easily changed and range from Peer-to-Peer networks suitable for a small number of users to larger Infrastructure networks to accommodate hundreds or thousands of users, depending on the number of wireless devices deployed.

#### **Standards-based Technology**

The DWL-8200AP Wireless Access Point utilizes the 802.11a, 802.11b and the 802.11g standards.

The IEEE **802.11g** standard is an extension of the **802.11b** standard. It increases the maximum wireless signal rate of up to 54Mbps\* (maximum wireless signal rate of up to 108Mbps\* in Super G mode) within the 2.4GHz band, utilizing **OFDM technology.** 

This means that in most environments, within the specified range of this device, you will be able to transfer large files quickly or even watch a movie in MPEG format over your network without noticeable delays. This technology works by transmitting high-speed digital data over a radio wave utilizing OFDM (Orthogonal Frequency Division Multiplexing) technology. OFDM works by splitting the radio signal into multiple smaller sub-signals that are then transmitted simultaneously at different frequencies to the receiver. OFDM reduces the amount of crosstalk (interference) in signal transmissions.

The D-Link **DWL-8200AP** will automatically sense the best possible connection speed to ensure the greatest speed and range possible.

The **DWL-8200AP** offers the most advanced network security features available today, including WPA and WPA2.

In addition to its compatibility with 802.11g and 802.11a devices, the **DWL-8200AP** is compatible with 802.11b devices. This means that if you have an existing 802.11b network, or a network with a mixture of 802.11g, 802.11a and 802.11b, the devices in that network will be compatible with the **DWL-8200AP**.

\*Maximum wireless signal rate derived from IEEE Standard 802.11a and 802.11g specifications. Actual data throughput will vary. Network conditions and environmental factors, including volume of network traffic, building materials and construction, and network overhead lower actual data throughput rate.

### **Installation Considerations**

The D-Link *Air* Premier<sup>®</sup> **DWL-8200AP** lets you access your network, using a wireless connection, from virtually anywhere within its operating range. Keep in mind, however, that the number, thickness and location of walls, ceilings, or other objects that the wireless signals must pass through, may limit the range. Typical ranges vary depending on the types of materials and background RF (radio frequency) noise in your home or business. The key to maximizing wireless range is to follow these basic guidelines:

- Keep the number of walls and ceilings between the DWL-8200AP and other network devices to a minimum each wall or ceiling can reduce your DWL-8200AP's range from 3-90 feet (1-30 meters.) Position your devices so that the number of walls or ceilings is minimized.
- 2. Be aware of the direct line between network devices. A wall that is 1.5 feet thick (.5 meters), at a 45-degree angle appears to be almost 3 feet (1 meter) thick. At a 2-degree angle it looks over 42 feet (14 meters) thick! Position devices so that the signal will travel straight through a wall or ceiling (instead of at an angle) for better reception.
- **3.** Building materials can impede the wireless signal a solid metal door or aluminum studs may have a negative effect on range. Try to position wireless devices and computers with wireless adapters so that the signal passes through drywall or open doorways and not other materials.
- 4. Keep your product away (at least 3-6 feet or 1-2 meters) from electrical devices or appliances that generate RF noise.

### **Three Operational Modes**

| Operation Mode    | Function                                                                         |
|-------------------|----------------------------------------------------------------------------------|
| Access Point (AP) | Create a wireless LAN (WLAN)                                                     |
| WDS with AP       | Wirelessly connect multiple networks while still functioning as an access point. |
| WDS               | Wirelessly connect multiple networks.                                            |

# Installation

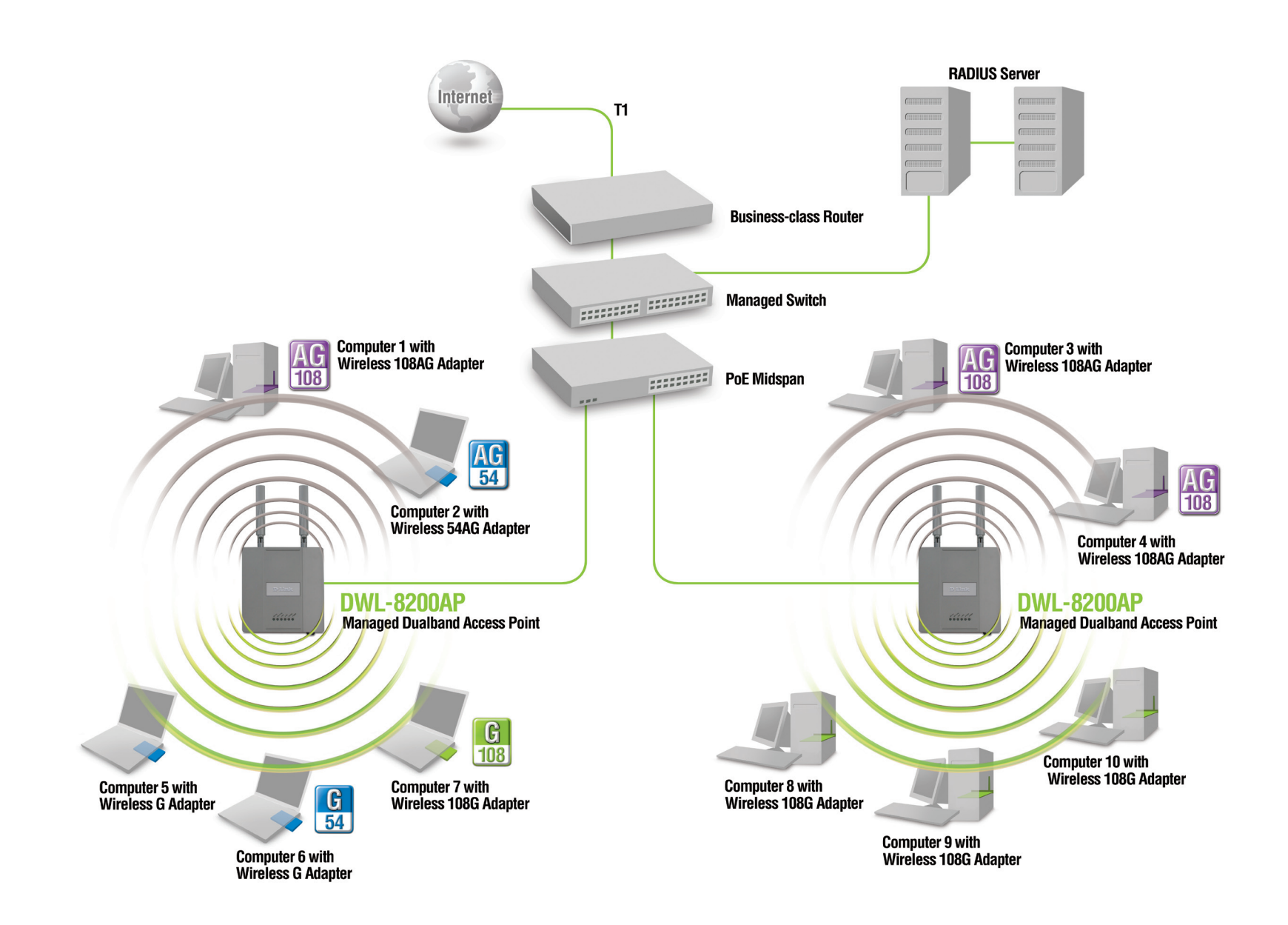

- **1.** You will need broadband Internet access.
- **2.** Consult with your Cable or DSL provider for proper installation of the modem.
- **3.** Connect the Cable or DSL modem to a Router. ()
- Connect the Ethernet Broadband Router to the PoE base unit. (*DWL-8200AP*)
- Connect the DWL-8200AP to the PoE base unit. (DWL-8200AP)
- If you are connecting a desktop computer to your network, install the D-Link DWL-AG530 wireless PCI adapter into an available PCI slot on your desktop computer.
   Install the drivers for the D-Link DWL-AG660 wireless Cardbus adapter into a laptop computer.

()

## **Connecting PoE (Power over Ethernet)**

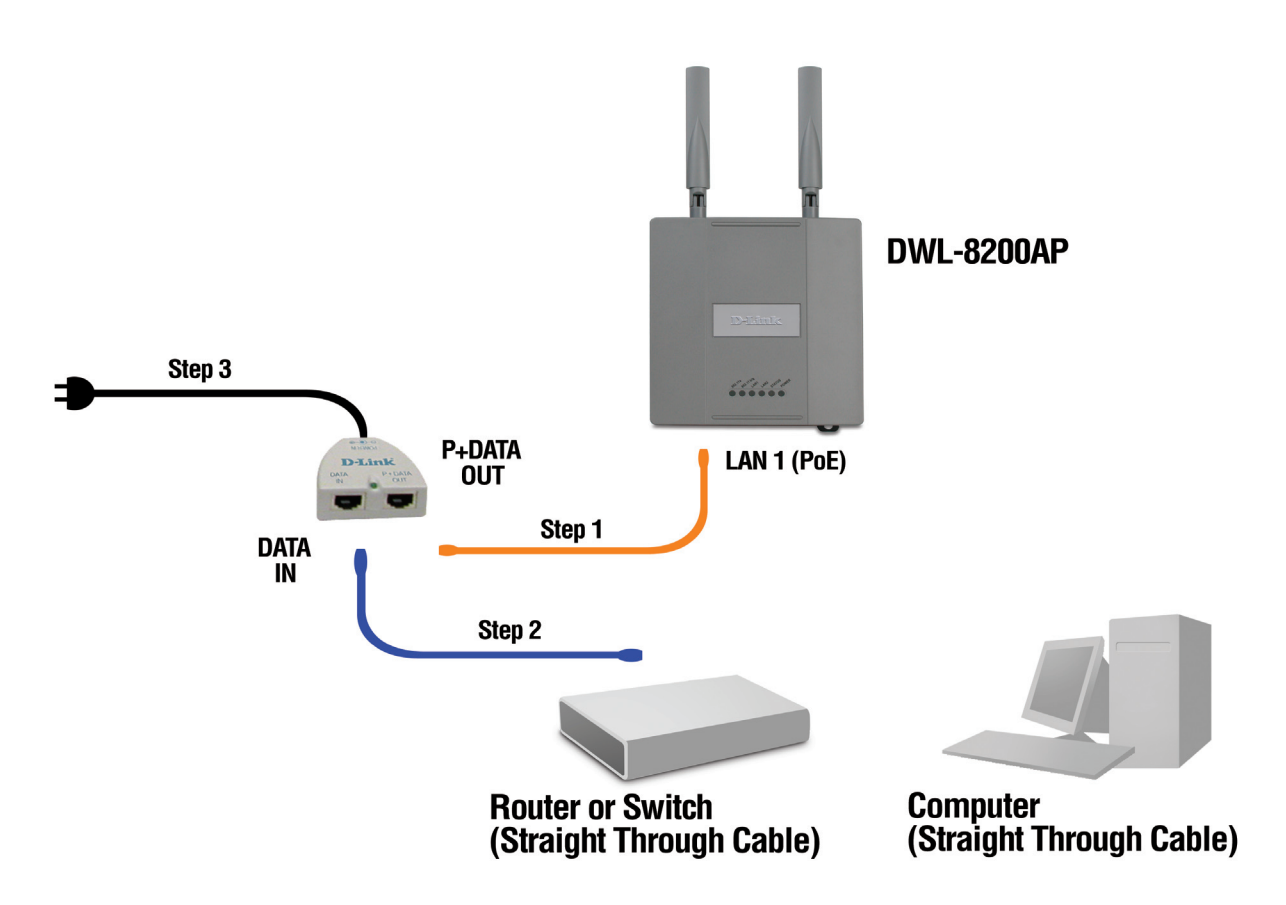

- Step 1 Connect one end of an Ethernet cable (included with your package) to the LAN port on the DWL-8200AP and the other end of the Ethernet cable to the port labeled P+DATA OUT on the PoE base unit.
- Step 2 Connect another Ethernet cable from the DATA IN port on the PoE base unit to your router/switch or to a PC.
- Step 3 Attach the power adapter to the connector on the PoE base unit. Attach the power cord to the power adapter and into an electrical outlet.

#### **Hardware Overview**

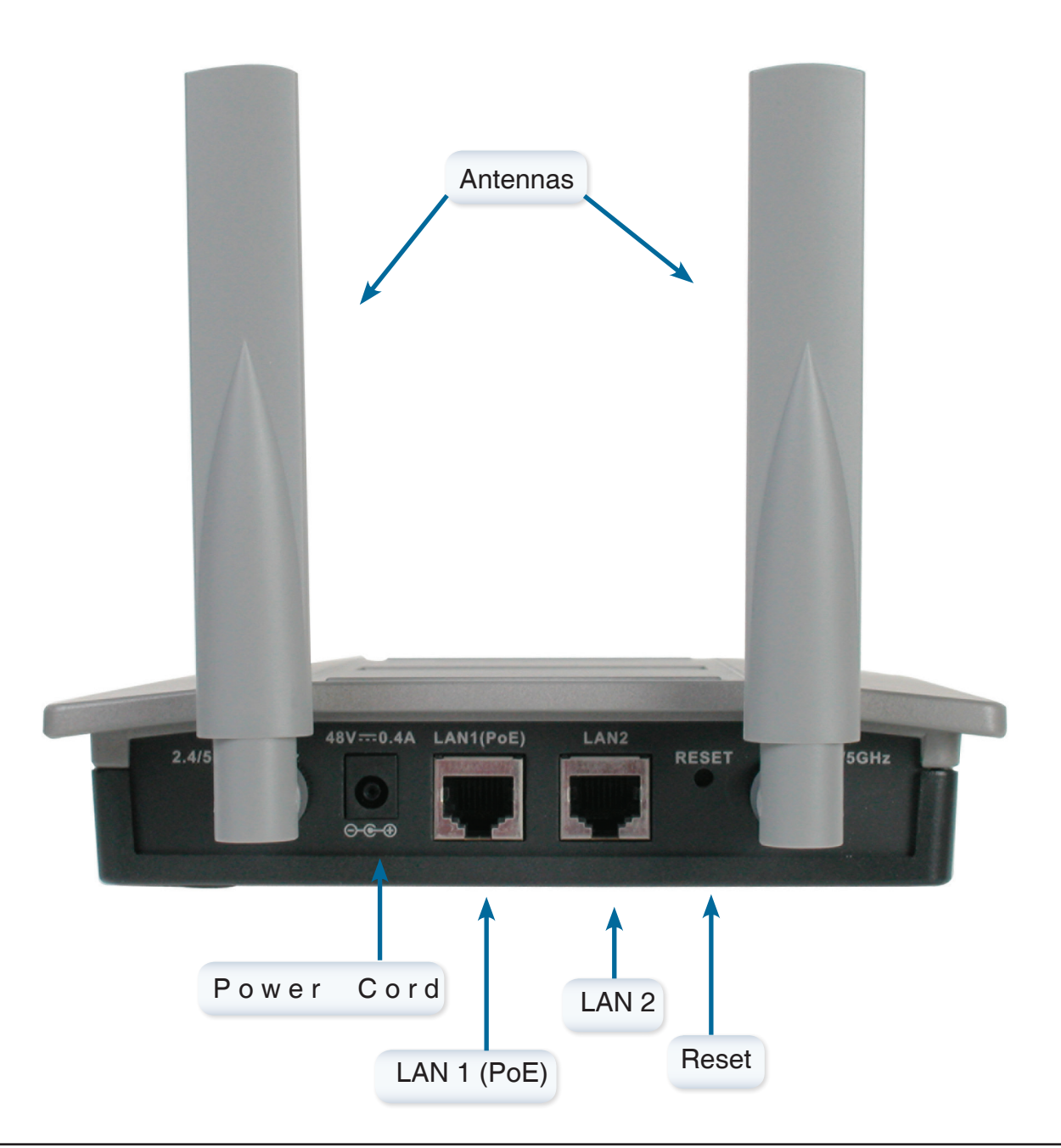

# Configuration

To configure the **DWL-8200AP**, use a computer which is connected to the **DWL-8200AP** with an Ethernet cable (see the *Network Layout* diagram).

First, disable the *Access the Internet using a proxy server* function. To disable this function, go to **Control Panel > Internet Options > Connections > LAN Settings** and un-check the enable box.

## Logging In

Start your web browser program (Internet Explorer, Firefox).

Type the IP address of the **DWL-8200AP** in the address field (http://192.168.0.50) and press **Enter**. Make sure that the IP addresses of the **DWL-8200AP** and your computer are in the same subnet. **DWL-8200AP** also supports HTTPS Browsing by using the Secure Socket Layer (SSL) Protocol. Just change your Browser's address line from "http://..." to "https://..." and log into the AP again.

After the connection is established, you will see the user identification window as shown.

*Note:* If you have changed the default IP address assigned to the DWL-8200AP, make sure to enter the correct IP address.

| Connect to 192.1                                                                                                 | 68.0.50                                                                                  | ? 🔀                                                     |
|----------------------------------------------------------------------------------------------------|------------------------------------------------------------------------------------------|---------------------------------------------------------|
|                                                                                                    |                                                                                          |                                                         |
| The server 192.168.<br>username and passw<br>Warning: This server<br>password be sent in<br>without a secure con | 0.50 at DWL-8200AP<br>ord.<br>is requesting that yo<br>an insecure manner (<br>nection). | requires a<br>our username and<br>(basic authentication |
| <u>U</u> ser name:                                                                                               | 2                                                                                        | ~                                                       |
| Password:                                                                                                    |                                                                                          |                                                         |
|                                                                                                    | Remember my p                                                                            | assword                                                 |
|                                                                                                    |                                                                                          |                                                         |
|                                                                                                    | ОК                                                                                       | Cancel                                                  |

After successfully logging into the DWL-8200AP the following screen appears:

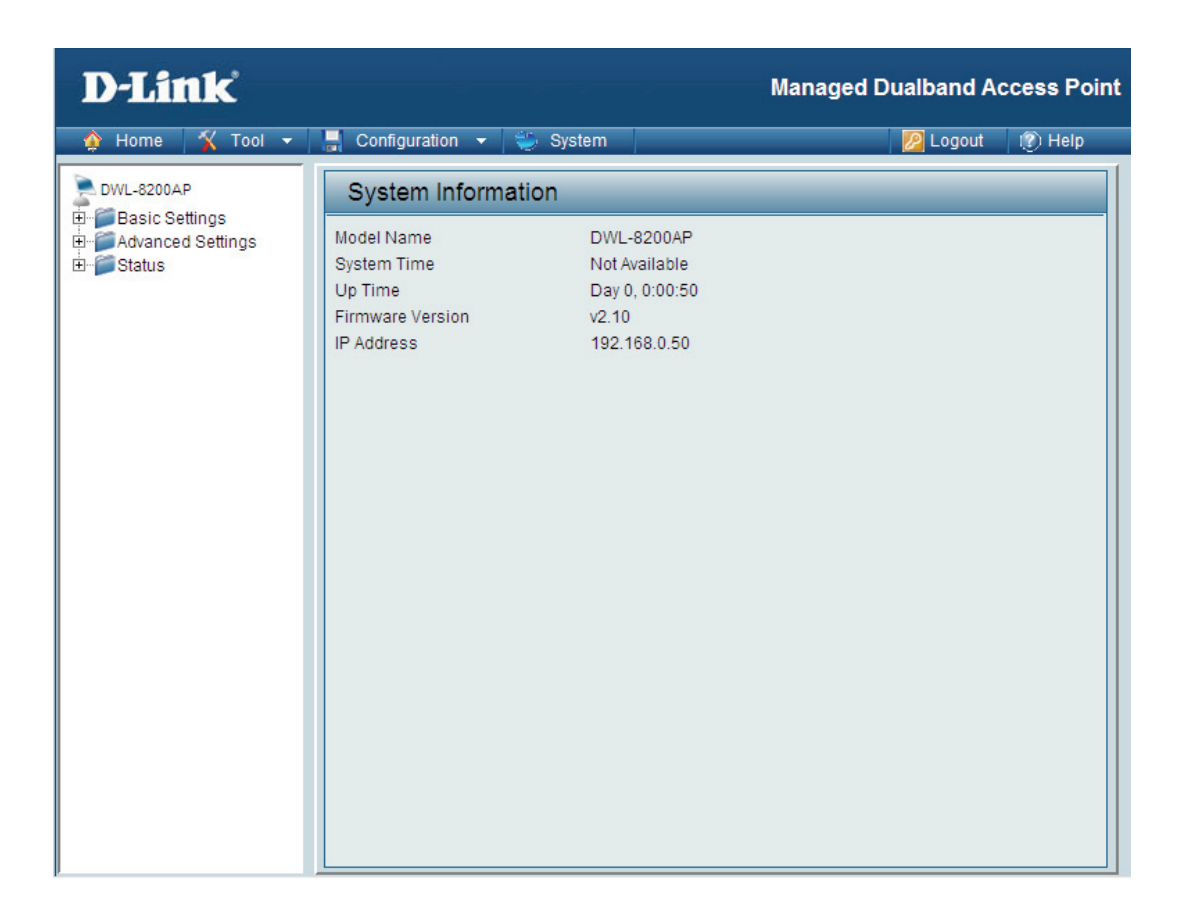

When making changes on most of the configuration screens in this section, use the Apply button at the bottom of each screen to save your configuration changes.

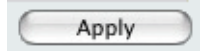

Click to **Apply** configuration changes.

#### Home > Basic Settings > Wireless

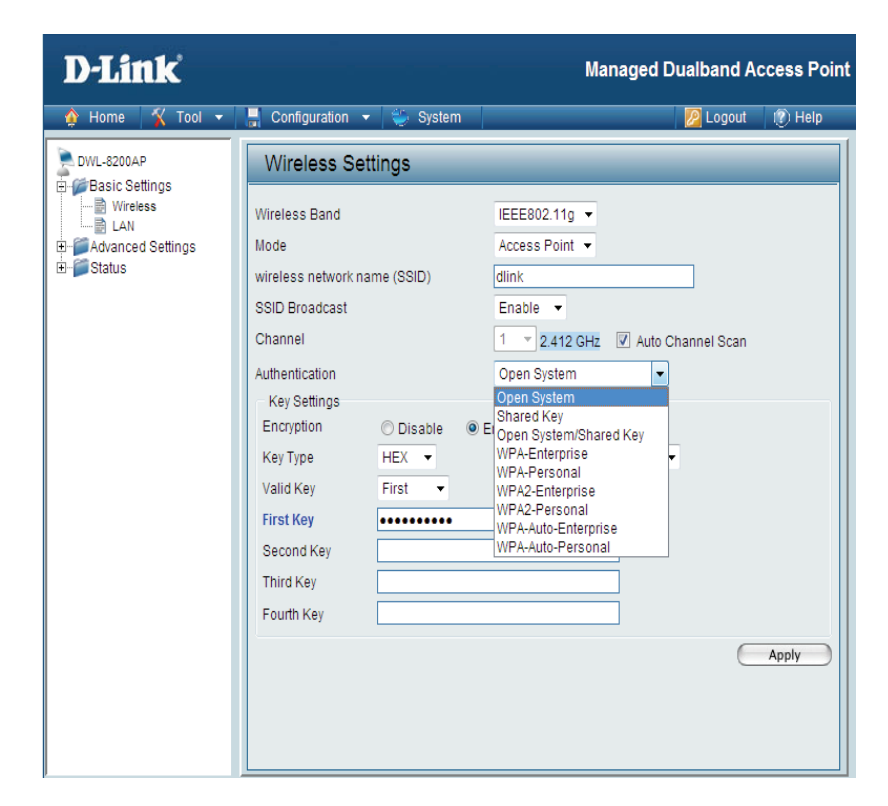

Wireless Band: Select either IEEE 802.11a or IEEE 802.11g

Mode: Access Point is selected from the pull-down menu.

**SSID:** Service Set Identifier (SSID) is the name designated for a specific wireless local area network (WLAN). The SSID's factory default setting is **dlink**. The SSID can be easily changed to connect to an existing wireless network or to establish a new wireless network.

**SSID Broadcast:** Enable or Disable SSID broadcast. Enabling this feature broadcasts the SSID across the network.

**Channel:** Displays the default channel for the wireless network. All devices on the network must share the same channel. The channel of an 802.11a network may not be set manually in certain regions (e.g. Europe and USA) in order to comply with DFS (Dynamic Frequency Selection). *Note:* The wireless adapters will automatically scan and match the wireless setting.

Auto Channel Select Enable or Disable. Enable this feature to auto-select the channel for best wireless performance. To comply withScan: DFS (Dynamic Frequency Selection), this function is not available to use in certain regions (e.g. Europe).

Authentication: Select Open System to communicate the key across the network.

Select Shared Key to limit communication to only those devices that share the same WEP settings.

Select **Open System/Shared Key** to allow either form of data encryption.

Select **WPA-Enterprise** to secure your network with the inclusion of a RADIUS server.

Select **WPA-Personal** to secure your network using a password and dynamic key changes. (No RADIUS server required.)

Select **WPA2-Enterprise** to secure your network with the inclusion of a RADIUS server and upgrade the encryption of data with the Advanced Encryption Standard (AES).

Select **WPA2-Personal** to secure your network using a password and dynamic key changes. No RADIUS server required and encryption of data is upgraded with the Advanced Encryption Standard (AES).

Select WPA-Auto-Enterprise to allow the client to either use WPA-Enterprise or WPA2-Enterprise.

Select WPA-Auto-Enterprise to allow the client to either use WPA-Personal or WPA2-Personal.

Radio: Select On or Off. Selecting Off will turn off all wireless functions.

### **AP Mode > WEP Encryption**

| D-Link                                                                |                                                                                                    | Managed Dualband Access Point                                                                                                    |
|-----------------------------------------------------------------------|----------------------------------------------------------------------------------------------------|----------------------------------------------------------------------------------------------------|
| 🛕 Home 🤺 Tool 👻                                                       | 🔚 Configuration 👻 👙 Syste                                                                                                    | m 💋 Logout 🕐 Help                                                                                                    |
| DWL-8200AP<br>Basic Settings<br>LAN<br>Advanced Settings<br>B- Status | Wireless Settings         Wireless Band         Mode         wireless network name (SSID)         SSID Broadcast         Channel         Authentication         Key Settings         Encryption         © Disable         Key Type         HEX          Valid Key         First Key         Second Key         Third Key         Fourth Key | IEEE802.11g  Access Point  Access Point  diink Enable  1  2.412 GHz  Auto Channel Scan Open System   Open System  Access Point  Apply |

Encryption: Select Disabled or Enabled.

Key Type: Select HEX or ASCII.

Key Size: Select 64-bit, 128-bit, or 152 bits.

Valid Key: Select the 1st through the 4th key to be the active key.

**First through** Input up to four keys for encryption. You will select one of these keys in the valid key field. **Fourth keys:** 

\* **Hexadecimal** digits consist of the numbers 0-9 and the letters A-F. **ASCII** (American Standard Code for Information Interchange) is a code for representing English letters as numbers 0-127.

#### **AP Mode > WPA-Enterprise, WPA2-Enterprise & WPA-Auto Enterprise**

| Cipher Type:                  | When you select <b>WPA-Enterprise</b> , you must select <b>AUTO</b> , <b>AES</b> , or <b>TKIP</b> from the pull down menu.                           | D-Link<br>Mome 🔏 Tool 🗸                                                        | 🔚 Configuration 👻 💝 System                                                                                                    | Managed Dualband Access Poi                                                                                                    |
|-------------------------------|----------------------------------------------------------------------------------------------------|--------------------------------------------------------------------------------|----------------------------------------------------------------------------------------------------|----------------------------------------------------------------------------------------------------|
| Group Key<br>Update Interval: | Select the interval during which the group key will be valid.<br>1800 is the recommended value. A lower interval may re-<br>duce data transfer rate. | DVL-6200AP<br>Basic Settings<br>Unreless<br>LAN<br>Advanced Settings<br>Status | Wireless Settings<br>Wireless Band<br>Mode<br>wireless network name (SSID)<br>SSID Broadcast                                             | IEEE802.11g  Access Point  Image: Access Point  Image: Access Point  Ima |
| RADIUS Server:                | Enter the IP address of the RADIUS server.                                                                                                    |                                                                                | Channel<br>Authentication<br>RADIUS Server Settings                                                                                      | 1 v 2.412 GHz                                                                                                    |
| <b>RADIUS Port:</b>           | Enter the RADIUS port.                                                                                                    |                                                                                | Cipher Type AUTO Primary radius server setting RADIUS Server RADIUS Port 1812                                                            | Group Key Update Interval 1800 Sec                                                                                                    |
| RADIUS Secret:                | Enter the RADIUS secret.                                                                                                    |                                                                                | RADIUS Secret Secondary radius server setting Secondary RADIUS Mode Disable                                                              |                                                                                                    |
| Accounting<br>Mode:           | Select if you want to use a different server for account-<br>ing.                                                                                    |                                                                                | RADIUS Server       RADIUS Port       1812       RADIUS Secret       Primary accounting server setting       Accounting Mode     Disable |                                                                                                    |
| Accounting<br>Server:         | Enter the IP address of the Accounting server.                                                                                                    |                                                                                | Accounting Server Accounting Port Secondary accounting Mode Disable                                                                      |                                                                                                    |
| Accounting Port:              | Enter the Accounting port (1813 is default).                                                                                                    |                                                                                | Accounting Server Accounting Port 1813                                                                                                   | Apply                                                                                                    |

*Note:* You may input the secondary RADIUS server and Accounting server settings if you have a backup RADIUS and Accounting server.

#### AP Mode > WPA-Personal, WPA2-Personal & WPA-Auto Personal

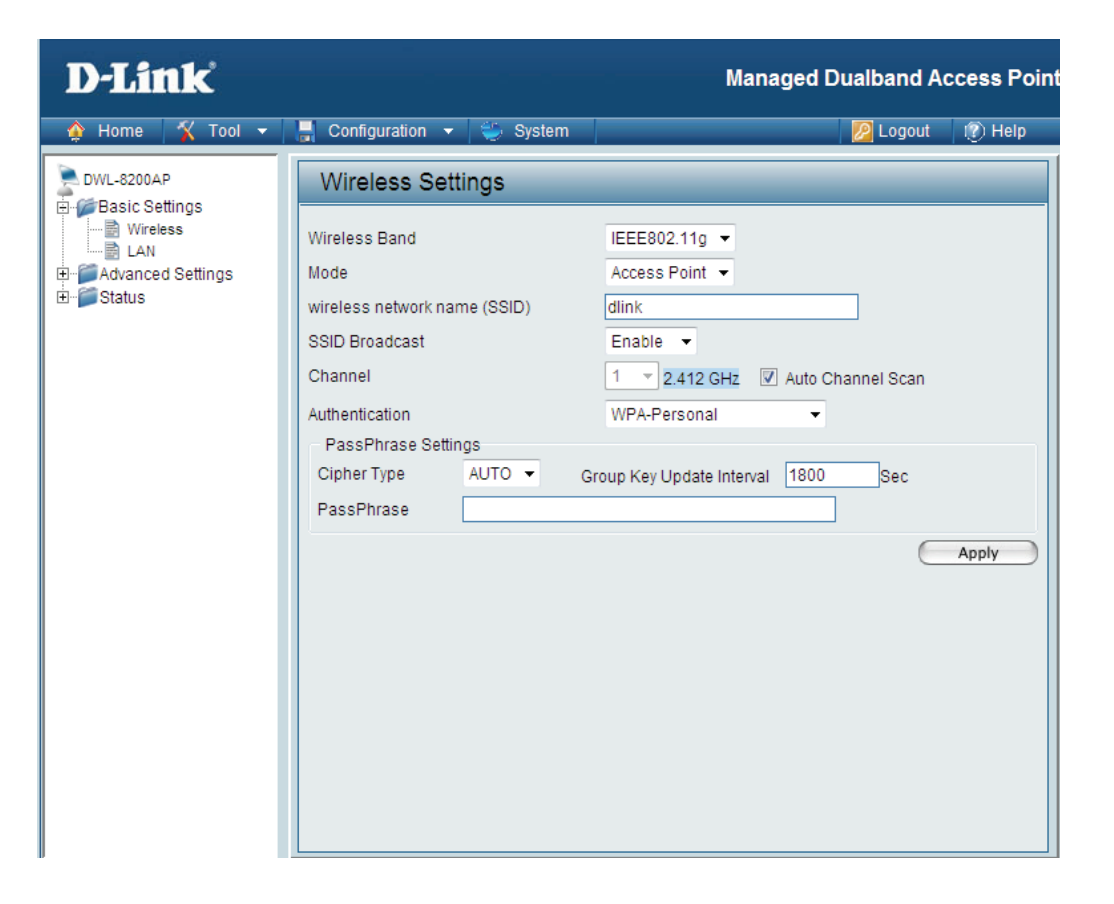

Cipher Type: When you select WPA-Personal, WPA2-Personal, or WPA-Auto-Personal, you must select AUTO, AES, or TKIP from the pull-down menu.

- Group Key Update Select the interval during which the group key will be valid. The default value of 1800 is recommended. Interval:
  - PassPhrase: When you select WPA-Personal, WPA2-Personal, or WPA-Auto-Personal, please enter a PassPhrase in the corresponding field.

### WDS with AP Mode

| D-Link                                                                     | Manag                                                                                                    | ed Dualband Access Poir      |
|----------------------------------------------------------------------------|----------------------------------------------------------------------------------------------------|------------------------------|
| 🔶 Home 🤺 Tool 👻                                                            | 📕 Configuration 👻 🐳 System                                                                                                    | 🙋 Logout 🛛 👔 Help            |
| DWL-8200AP                                                                 | Wireless Settings                                                                                                    |                              |
| Basic Settings     Basic Settings     LAN     Advanced Settings     Status | Wireless Band     IEEE802.11g ▼       Mode     WDS with AP ▼       wireless network name (SSID)     dlink       SID Broadcast     Enable ▼       Channel     1 ▼ 2.412 GHz □ Auto C       WDS with AP     Remote AP MAC Address       1.     2.       5.     6.       7.     Site Survey | Channel Scan 4. 8. Scan SSID |
|                                                                            | Authentication     Open System       Key Settings     Open System       Encryption     Disable       Key Type     HEX ~       Valid Key     First ~       First Key     •••••••••       Second Key     ••••••••                                                                          | its 🔻                        |
|                                                                            | Third Key Fourth Key                                                                                                    |                              |

In WDS with AP mode, the DWL-8200AP wirelessly connects multiple networks, while still functioning as a wireless AP.

Wireless Band: Select either IEEE 802.11a or IEEE 802.11g

Mode: WDS with AP is selected from the pull-down menu.

**SSID:** Service Set Identifier (SSID) is the name designated for a specific wireless local area network (WLAN). The SSID's factory default setting is **dlink**. The SSID can be easily changed to connect to an existing wireless network or to establish a new wireless network.

**SSID Broadcast:** Enable or Disable SSID broadcast. Enabling this feature broadcasts the SSID across the network.

**Channel:** Displays the default channel for the wireless network. All devices on the network must share the same channel. The channel of an 802.11a network may not be set manually in certain regions (e.g. Europe and USA) in order to comply with DFS (Dynamic Frequency Selection).

Note: The wireless adapters will automatically scan and match the wireless setting.

Auto Channel Scan: This option is unavailable in WDS with AP mode.

**Remote AP MAC** Enter the MAC addresses of the APs in your network that will serve as bridges to wirelessly connect multiple networks. Address:

WDS Site Survey: Click on the Scan button to search for available wireless networks. Click on the network you want to connect to.

#### Authentication:

Select **Open System** to communicate the key across the network.

Select Shared Key to limit communication to only those devices that share the same WEP settings.

Select Open System/Shared Key to allow either form of data encryption.

Select **WPA-Personal** to secure your network using a password and dynamic key changes. (No RADIUS server required.)

Select **WPA2-Personal** to secure your network using a password and dynamic key changes. No RADIUS server required and encryption of data is upgraded with the Advanced Encryption Standard (AES).

Select WPA-Auto-Personal to allow the client to either use WPA-Personal or WPA2-Personal.

#### WDS with AP Mode > WEP Encryption

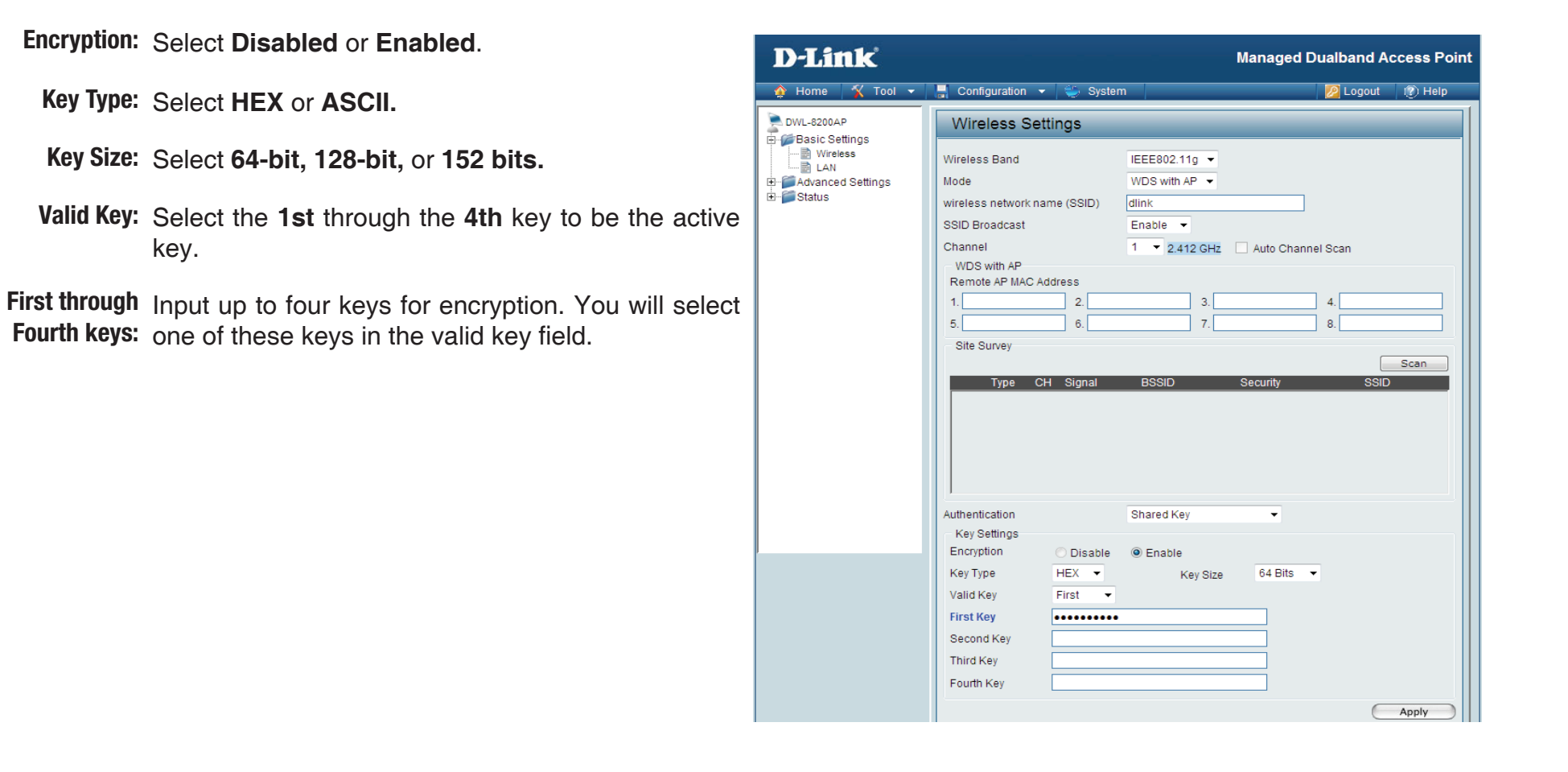

\* Hexadecimal digits consist of the numbers 0-9 and the letters A-F.

ASCII (American Standard Code for Information Interchange) is a code for representing English letters as numbers 0-127.

#### WDS with AP Mode > WPA-Personal, WPA2-Personal, WPA-Auto Personal

- **Cipher Type:** When you select **WPA-Personal**, **WPA2-Personal**, or **WPA-Auto-Personal** you must select **AUTO** or **AES** from the pull-down menu.
- Group Key Update Select the interval during which the group key will be Interval: valid. The default value of 1800 is recommended.
  - PassPhrase: When you select WPA-Personal, WPA2-Personal, or WPA-Auto-Personal please enter a PassPhrase in the corresponding field.

| D-Link            |                                                                                                    | Managed Dualband Access Poin                                                                                                    |
|-------------------|----------------------------------------------------------------------------------------------------|----------------------------------------------------------------------------------------------------|
| 🛕 Home 🤺 Tool 🔻   | 🚽 Configuration 🔻 👙 Syster                                                                                                    | m 💋 Logout 🧃 Help                                                                                                    |
| DWL-8200AP        | Wireless Settings                                                                                                    |                                                                                                    |
| Advanced Settings | Wireless Band<br>Mode<br>wireless network name (SSID)<br>SSID Broadcast<br>Channel<br>WDS with AP<br>Remote AP MAC Address<br>12 | IEEE802.11g  WDS with AP  Image: Scane and Scane and Sca |
|                   | ,<br>Authentication                                                                                                    | WPA2-Personal                                                                                                    |
|                   | PassPhrase Settings<br>Cipher Type AUTO ▼<br>PassPhrase                                                                          | Group Key Update Interval 1800 Sec                                                                                                    |

### **WDS Mode**

In WDS, the DWL-8200AP wirelessly connects multiple networks, without functioning as a wireless AP.

Wireless Band: Select either IEEE 802.11a or IEEE 802.11g

Mode: WDS is selected from the pull-down menu.

- **SSID:** Service Set Identifier (SSID) is the name designated for a specific wireless local area network (WLAN). The SSID's factory default setting is **dlink**. The SSID can be easily changed to connect to an existing wireless network or to establish a new wireless network.
- **SSID Broadcast:** Enable or Disable SSID broadcast. Enabling this feature broadcasts the SSID across the network.
  - **Channel:** Displays the default channel for the wireless network. All devices on the network must share the same channel. The channel of an 802.11a network may not be set manually in certain regions (e.g. Europe and USA) in order to comply with DFS (Dynamic Frequency Selection).

Auto Channel This option is unavailable in WDS mode. Scan:

**Remote AP MAC** Enter the MAC addresses of the APs in your network **Address:** that will serve as bridges to wirelessly connect

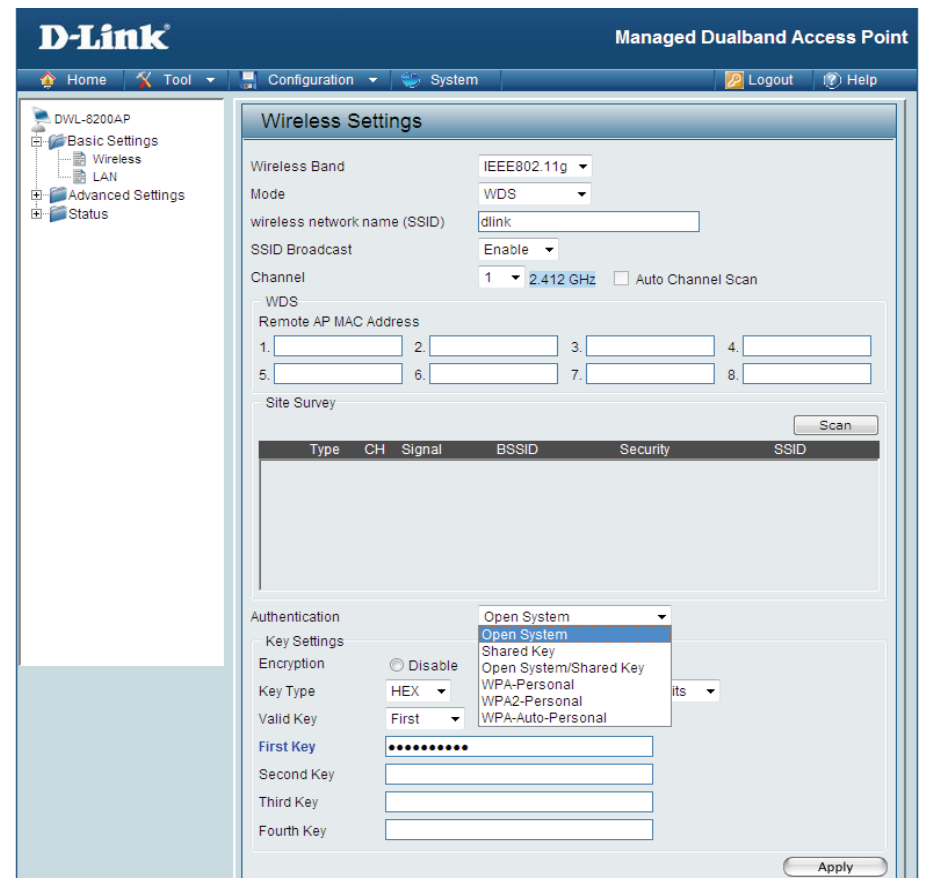

WDS Site multiple networks.

Survey: Click on the Scan button to search for available wireless networks. Click on the network you want to connect to.

Authentication: Select **Open System** to communicate the key across the network.

Select Shared Key to limit communication to only those devices that share the same WEP settings.

Select **Open System/Shared Key** to allow either form of data encryption.

Select **WPA-Personal** to secure your network using a password and dynamic key changes. (No RADIUS server required.)

Select **WPA2-Personal** to secure your network using a password and dynamic key changes. No RADIUS server required and encryption of data is upgraded with the Advanced Encryption Standard (AES).

Select WPA-Auto-Personal to allow the client to either use WPA-Personal or WPA2-Personal.

#### WDS Mode > WEP Encryption

| Configuration ▼ Syste<br>Wireless Settings                                                                                                    | m                                                                                                    | 🖉 Logout 👔 Help                                                                                                    |
|----------------------------------------------------------------------------------------------------|----------------------------------------------------------------------------------------------------|----------------------------------------------------------------------------------------------------|
| Wireless Settings                                                                                                    |                                                                                                    |                                                                                                    |
| Western Dend                                                                                                    |                                                                                                    |                                                                                                    |
| Wreless Band<br>Mode<br>wireless network name (SSID)<br>SSID Broadcast<br>Channel<br>WDS<br>Remote AP MAC Address<br>1. 2. 5. 6. 5.<br>Site Survey<br>Type CH Signal | IEEE802.11g •         WDS •         dlink         Enable •         1 • 2.412 GHz •         Auto Channel         3.         7.         BSSID         Security                                                                                                    | Scan<br>4<br>8<br>Scan<br>SSID                                                                                                    |
| Authentication<br>Key Settings<br>Encryption Disable<br>Key Type HEX V<br>Valid Key First V<br>First Key<br>Second Key<br>Third Key                                  | Open System/Shared Key                                                                                                    |                                                                                                    |
|                                                                                                    | wireless network name (SSID)<br>SSID Broadcast<br>Channel<br>WDS<br>Remote AP MAC Address<br>1. 2. 5. 6.<br>Site Survey<br>Type CH Signal<br>Authentication<br>Key Settings<br>Encryption Disable<br>Key Type HEX V<br>Valid Key First V<br>First Key<br>Second Key | wireless network name (SSID)       dlink         SSID Broadcast       Enable ▼         Channel       1 ▼ 2.412 GHZ       Auto Channel :         WDS       Remote AP MAC Address       1       2.412 GHZ       Auto Channel :         1       2       3       5       6       7 |

Encryption: Select Disabled or Enabled. (Disabled is selected here).

Key Type: Select HEX or ASCII.

Key Size: Select 64-bit, 128-bit, or 152 bits.

Valid Key: Select the 1st through the 4th key to be the active key.

**First through** Input up to four keys for encryption. You will select one of these keys in the valid key field. **Fourth keys:** 

\* **Hexadecimal** digits consist of the numbers 0-9 and the letters A-F. **ASCII** (American Standard Code for Information Interchange) is a code for representing English letters as numbers 0-127.

#### WDS Mode > WPA-Personal, WPA2-Personal, WPA-Auto Personal

| D-Link            |                                                                                                    | Managed Dualband Access Point |
|-------------------|----------------------------------------------------------------------------------------------------|-------------------------------|
| 🔶 Home 🤺 Tool 🔻   | 📙 Configuration 🔻 🐳 System                                                                                                    | 🙋 Logout 🛛 👔 Help             |
| DWL-8200AP        | Wireless Settings                                                                                                    |                               |
| Advanced Settings | Wireless Band     IEEE802.11g ▼       Mode     WDS ▼       wireless network name (SSID)     dlink       SSID Broadcast     Enable ▼       Channel     1 ▼ 2.412 GH       WDS     Remote AP MAC Address       1.     2.       5.     6.       7.       Site Survey | z 🗌 Auto Channel Scan         |
|                   | Type     CH     Signal     BSSID       Authentication     WPA-Personal       PassPhrase Settings       Cipher Type     AES       Group Key Update       PassPhrase                                                                                                | Scan<br>Security SSID         |

Cipher Type: AES is selected.

Group Key Update Select the interval during which the group key will be valid. The default value of 1800 is recommended. Interval:

PassPhrase: When you select WPA-Personal, WPA2-Personal, or WPA-Auto-Personal, please enter a PassPhrase in the corresponding field.

| Mode         | Authentication Available                                                                                  |
|--------------|----------------------------------------------------------------------------------------------------|
| Access Point | Open System<br>Shared Key<br>Open System/Shared Key<br>WPA-Enterprise<br>WPA-Personal                     |
|              | WPA2-Enterprise<br>WPA2-Personal<br>WPA-Auto-Enterprise<br>WPA-Auto-Personal                              |
| WDS with AP  | Open System<br>Shared Key<br>Open System/Shared Key<br>WPA-Personal<br>WPA2-Personal<br>WPA-Auto-Personal |
| WDS          | Open System<br>Shared Key<br>Open System/Shared Key<br>WPA-Personal<br>WPA2-Personal<br>WPA-Auto-Personal |

#### Home > Basic Settings > LAN

| D-Link            | -Link Managed Dualband Acc                                  |                   |  |  |
|-------------------|-------------------------------------------------------------|-------------------|--|--|
| 🛕 Home 🤺 Tool 👻   | 🚽 Configuration 👻 👙 System                                  | 💋 Logout 🛛 😰 Help |  |  |
| DWL-8200AP        | LAN Settings                                                |                   |  |  |
| Advanced Settings | Get IP From<br>IP Address<br>Subnet Mask<br>Default Gateway | Static (Manual)   |  |  |
|                   |                                                             |                   |  |  |

LAN is short for Local Area Network. This is considered your internal network. These are the IP settings of the LAN interface for the **DWL-8200AP**. These settings may be referred to as private settings. You may change the LAN IP address if needed. The LAN IP address is private to your internal network and cannot be seen on the Internet.

- Get IP From: Static (Manual) is chosen here. Choose this option if you do not have a DHCP server in your network, or if you wish to assign a static IP address to the DWL-8200AP. When Dynamic (DHCP) is selected the other fields here will be greyed out.
- **IP Address:** The default IP address is 192.168.0.50. Assign a static IP address that is within the IP address range of your network.
- Subnet Mask: Enter the subnet mask. All devices in the network must share the same subnet mask.
- **Default Gateway:** Enter the IP address of the gateway in your network. If there isn't a gateway in your network, please enter an IP address within the range of your network.

#### **Home > Advanced Settings > Performance**

| 🏠 Home 🏾 🌠 Tool 🔻                                                                                                    | 🗧 🔚 Configuration 👻 🏐 Syst      | em        |               | 💋 Logo       | ut 👔 Help |  |
|----------------------------------------------------------------------------------------------------|---------------------------------|-----------|---------------|--------------|-----------|--|
| DWL-8200AP<br>Basic Settings<br>Advanced Settings<br>Performance<br>Grouping<br>MutL-SSD<br>Bague AP<br>DHCP Server<br>Filters<br>Status | Advanced Wireless Settings      |           |               |              |           |  |
|                                                                                                    | Wireless Band                   |           | IEEE802.11g   | •            |           |  |
|                                                                                                    | Frequency                       |           | 2.412 GHz     |              |           |  |
|                                                                                                    | Channel                         |           | 1 -           |              |           |  |
|                                                                                                    | Data Rate                       |           | Auto 👻        |              |           |  |
|                                                                                                    | Beacon Interval (20 - 1000)     |           | 100           |              |           |  |
|                                                                                                    | DTIM (1 - 255)                  |           | 1             |              |           |  |
|                                                                                                    | Fragment Length (256 - 2346)    |           | 2346          |              |           |  |
|                                                                                                    | RTS Length (256 - 2346)         |           | 2346          |              |           |  |
|                                                                                                    | Transmit Power                  |           | Full          | •            |           |  |
|                                                                                                    | Super Mode                      |           | Disable       |              | •         |  |
|                                                                                                    | Radio                           |           | On 🔻          |              |           |  |
|                                                                                                    | WMM                             |           | Enable 🔻      |              |           |  |
|                                                                                                    | Preamble                        |           | Short and Lor | ng 🔻         |           |  |
|                                                                                                    | Wireless B/G Mode               |           | Mixed -       |              |           |  |
|                                                                                                    | Antenna Diversity               |           | Enable -      |              |           |  |
|                                                                                                    | IGMP Snooping                   |           | Disable 👻     |              |           |  |
|                                                                                                    | Advance Data Rate Settings in 8 | 02.11b/g  |               |              |           |  |
|                                                                                                    | Enable Data Rate Control        | Di        | Oisable       |              | nable     |  |
|                                                                                                    | Data Rate (Mb/sec)              | 1Mb/sec   | Basic 👻       | 2Mb/sec      | Basic 👻   |  |
|                                                                                                    |                                 | 5.5Mb/sec | Basic 👻       | 11Mb/sec     | Basic 👻   |  |
|                                                                                                    |                                 | 6Mb/sec   | Enable 👻      | 9Mb/sec      | Enable 👻  |  |
|                                                                                                    |                                 | 12Mb/sec  | Enable -      | 18Mb/sec     | Enable 👻  |  |
|                                                                                                    |                                 | 24Mb/sec  | Enable 👻      | 36Mb/sec     | Enable 👻  |  |
|                                                                                                    |                                 | 48Mb/sec  | Enable 👻      | 54Mb/sec     | Enable -  |  |
|                                                                                                    |                                 |           | Reset Data R  | ate Settings |           |  |

By changing radio parameters in the performance section, you can customize the radio network to fit your needs. Performance functions are designed for more advanced users who are familiar with 802.11 wireless networks and radio configuration.

Wireless Band: Select IEEE 802.11a or IEEE 802.11g from this pull-down menu.

Frequency: Displays the current frequency for the wireless network. The frequency reflects the choice of the wireless band.

**Channel:** Indicates the channel setting for the **DWL-8200AP**. The channel can be changed to fit the channel setting for an existing wireless network or to customize the wireless network. The channel of an 802.11a network may not be set manually in certain regions (e.g. Europe and USA) in order to comply with DFS (Dynamic Frequency Selection).

D-Link DWL-8200AP User Manual

- Data Rate\*: The default value is set to "Auto", which adjusts the base transfer rate depending on the base rate of the connecting device. The Data Rates are Auto, 6Mbps, 9Mbps, 12Mbps, 18Mbps, 24Mbps, 36Mbps, 48Mbps, 54Mbps.
- **Beacon Interval** Beacons are packets sent by an Access Point to synchronize a wireless network. Specify a Beacon interval value (20-1000): between 20 and 1000. The default value is set to 100 milliseconds.
  - **DTIM (1-255):** (Delivery Traffic Indication Message) Select a setting between 1 and 255. 1 is the default setting. DTIM is a countdown informing clients of the next window for listening to broadcast and multicast messages.

**Fragmentation** The fragmentation threshold, which is specified in bytes, determines whether packets will be fragmented. Packets **Length (256-2346)**: exceeding the 2346 byte setting will be fragmented before transmission. 2346 is the default setting.

**RTS Length** This value should remain at its default setting of 2346. If you encounter inconsistent data flow, only minor **(256-2346)**: modifications to the value range between 256 and 2346 are recommended.

Transmit Power: Choose full, half (-3dB), quarter (-6dB), eighth (-9dB), minimum power.

Super Mode: Super Mode is a group of performance enhancement features that increase end user application throughput in an 802.11a and 802.11g network. Super Mode is backwards compatible to standard 802.11g devices. For top performance, all wireless devices on the network should be Super Mode capable. Select either Disabled, Super Mode without Turbo, Super Mode with Static Turbo, or Super Mode with Dynamic Turbo.

Disabled: Standard 802.11a and 802.11g support, no enhanced capabilities.

\*Maximum wireless signal rate derived from IEEE Standard 802.11a and 802.11g specifications. Actual data throughput will vary. Network conditions and environmental factors, including volume of network traffic, building materials and construction, and network overhead lower actual data throughput rate.

**Super Mode** Capable of Packet Bursting, FastFrames, Compression, and no Turbo mode. **without Turbo:** 

Super Mode Capable of Packet Bursting, FastFrames, Compression, and Static Turbo. This setting is not backwards with Static compatible with non-Turbo (legacy) devices. Static turbo mode is always on and is only enabled when Turbo: all the devices on the wireless network are configured with Super Mode with Static Turbo enabled.

*Note:* Super Mode with Static Turbo is only available for 802.11a.

Super Mode Capable of Packet Bursting, FastFrames, Compression, and Dynamic Turbo. This setting is backwards with Dynamic compatible with non-Turbo (legacy) devices. Dynamic Turbo Mode is only enabled when all Turbo: devices on the wireless network are configured with Super Mode with Dynamic Turbo enabled.

**WMM:** (Wi-Fi Multimedia) Improves the user experience for audio, video, and voice applications over a Wi-Fi network. WMM is based on a subset of the IEEE 802.11e WLAN QoS standard.

**Preamble** The Preamble Type defines the length of the CRC (Cyclic Redundancy Check) block for communication between the **(802.11g only):** Access Point and roaming wireless adapters. The default setting is set to "Short and long" Preamble.

*Note:* High network traffic areas should use the shorter preamble type. CRC is a common technique for detecting data transmission errors.

Wireless B/G This function allows you to configure the wireless network with IEEE 802.11g only, IEEE 802.11b only, or IEEE Mode 802.11g with backward interoperability with IEEE 802.11. (802.11g only):

Antenna This option is enabled by default. When enabled, each radio (5GHz/2.4GHz) will automatically switch to the antenna Diversity: with the greatest RSSI value. When disabled, each radio will use its main antenna - when facing the AP, 5GHz will use the right antenna to transmit and receive packets while the 2.4GHz radio will use the left.

**Data Rate** If you select enable, you will be able to set the AP to transmit only certain data rates. **Control:** 

#### Home > Advanced Settings > Grouping

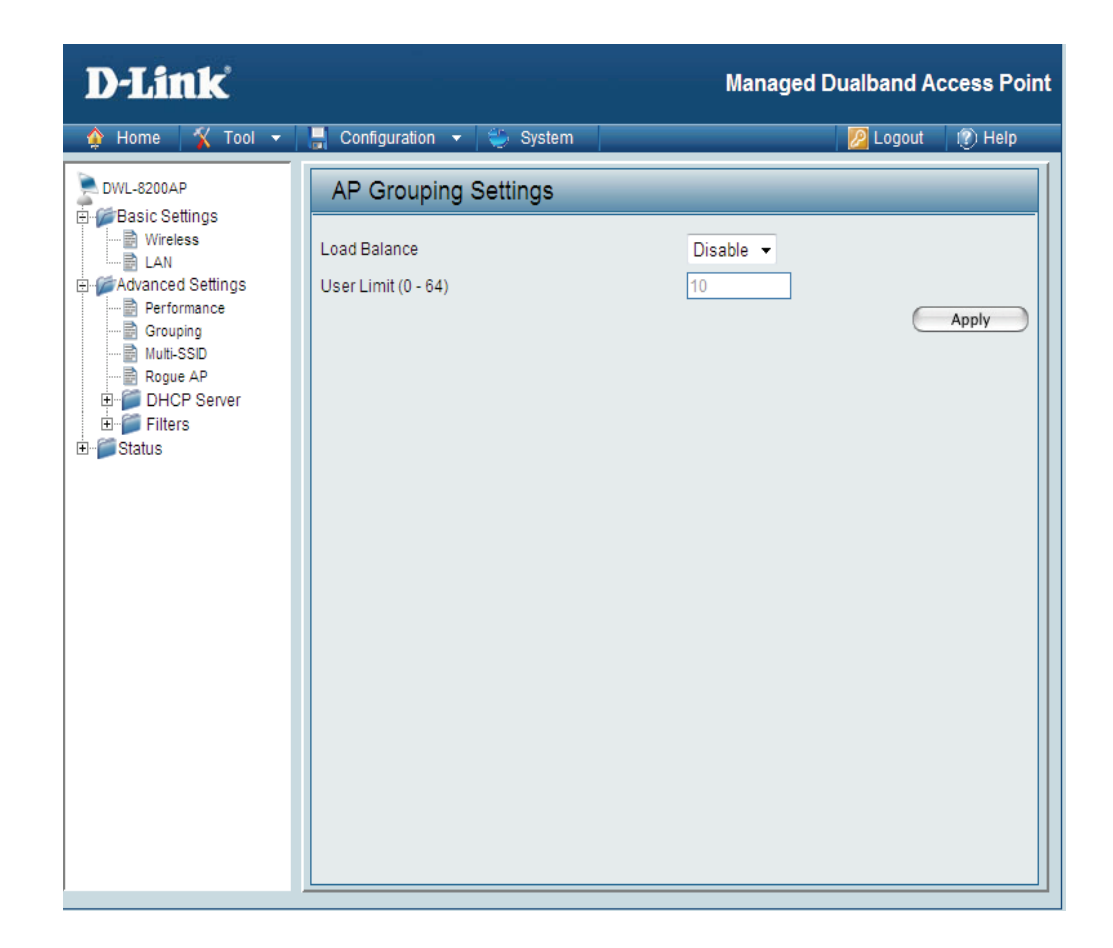

Load Balance: When Enabled, you allow several DWL-8200APs to balance wireless network traffic and wireless clients among DWL-8200APs in the network. Assign each access point a different non-overlapping channel (e.g., 1, 6, 11).

User Limit (0-64): Set the User Limit in this field (0-64).
### Home > Advanced Settings > Multi-SSID

| D-Link                                                                                                    | Managed                                                    | Dualband Access Point          |
|----------------------------------------------------------------------------------------------------|------------------------------------------------------------|--------------------------------|
| 🔶 Home 🏾 🛠 Tool 👻                                                                                                    | 📕 Configuration 👻 🐑 System                                 | 💋 Logout 🛛 🕜 Help              |
| DWL-8200AP                                                                                                    | Multi-SSID Settings                                        |                                |
| UWL-8200AP     Basic Settings     Wireless     LAN     Advanced Settings     Multi-SSD     Rogue AP     DHCP Server     D    Filters     Status |                                                            | ,                              |
|                                                                                                    | Key Settings<br>Key Type Hex v<br>Key 64 Bits v<br>Key 1 v |                                |
|                                                                                                    | Ethernet Index SSID Band Encryption                        | Apply<br>VLAN ID Delete<br>OFF |
|                                                                                                    | LAN1 Primary dlink 11g OFF                                 | OFF                            |
|                                                                                                    |                                                            |                                |

Enable Multi-SSID: When Multi-SSID is enabled, you can configure your SSIDs for either both, 11a only, or 11g only networks.

Enable VLAN Check to use a VLAN. Status:

Enable Priority: Allows you to prioritize per SSID.

Band: Select the wireless band (IEEE802.11a or IEEE802.11g).

- **Index:** You can select up to 7 multi-SSIDs per band, the default multi-SSIDs is the primary, which puts the total to 8 multi-SSIDs per band.
- **SSID:** Service Set Identifier (SSID) is the name designated for a specific wireless local area network (WLAN). The SSID's factory default setting is **dlink**. The SSID can be easily changed to connect to an existing wireless network or to establish a new wireless network.

SSID Broadcast: Select Disable to prevent the SSID name to be broadcast.

- **Security:** The Multi-SSIDs security can be WPA/WPA2-Enterprise or WPA-Auto-Enterprise only when the Primary SSID's security is at the same security level. Also, they must connect to the same RADIUS server.
- Ethernet: Select "LAN1" if you wish to configure the network on LAN 1 (PoE). Select "LAN2" to set up the network on LAN 2.
- VLAN ID: Enter the VLAN ID you want to use (0 4094)
- Key Type: Select HEX or ASCII.
- Key Size: Select 64-bit, 128-bit, or 152-bit.
  - Key: Select the 1st key all the way through the 4th key, to be set as the active key. Enter key here.

| When Primary SSID is set to any of the following security levels:                                   | Multi-SSID can use any of these security levels:                                                                                                    |
|----------------------------------------------------------------------------------------------------|----------------------------------------------------------------------------------------------------|
| None<br>Open System (WEP)<br>Shared Key (WEP)<br>WPA-Personal<br>WPA2-Personal<br>WPA-Auto-Personal | None<br>Open System (WEP)<br>Shared Key (WEP)<br>WPA-Personal<br>WPA2-Personal<br>WPA-Auto-Personal                                                         |
| WPA-Enterprise<br>WPA2-Enterprise<br>WPA-Auto-Enterprise                                            | None<br>Open System (WEP)<br>Shared Key (WEP)<br>WPA-Personal<br>WPA2-Personal<br>WPA-Auto-Personal<br>WPA-Enterprise<br>WPA2-Enterprise<br>WPA2-Enterprise |

Cipher Type: When you select WPA-Personal, please select AUTO, AES, or TKIP from the pull down menu.

Group Key Update Select the interval during which the group key will be valid. The default value of 1800 is recommended. Interval:

PassPhrase: When you select WPA-Personal, please enter a PassPhrase in the corresponding field.

*Note:* If WPA or WPA2 is being used, it will occupy the key space 2 and 3, which will leave key 1 and 4 for other SSIDs to use for WEP.

When you configure one Multi-SSID, you must click **Save to Table** and then click **Apply** to save your settings.

### Home > Advanced Settings > Rogue AP

| D-Link                                                                                                    | Managed                          | Dualband A    | ccess Point |
|----------------------------------------------------------------------------------------------------|----------------------------------|---------------|-------------|
| 🛊 Home 🤺 Tool 👻                                                                                                    | 🚽 Configuration 👻 👙 System       | 💋 Logout      | 🕐 Help      |
| DWL-8200AP                                                                                                    | Rogue AP Detection               |               |             |
| Basic Settings     Wireless     Wireless     Wireless     Wireless     Advanced Settings     Grouping     Multi-SSD     Rogue AP     D DHCP Server     D DHCP Server     D DHCP Server     D Status | BSS Type                         | -2-Enterprise |             |
|                                                                                                    | Type CH BSSID Security MODE SSID | Add Del       |             |
|                                                                                                    | Type CH BSSID Security MODE SSID | Del           |             |
|                                                                                                    |                                  | $\subset$     | Apply       |

BSS Type: The Basic Service Set Type allows you to select from AP BSS, Ad Hoc, or Both.

Band: Select the type of network (bands 11a, 11b, and 11g) that you would like the AP detection to search on.

- Security: Select the Security type (Off, WEP, WPA, or WPA2) that you would like to be consider during AP detection.
- **Rogue AP List:** This window shows all of the neighbor APs detected, which is based on your criteria from above (BSS Type, Band, and Security). If the AP is in the same network, or if you know the AP, just click on "Add" to save it to the AP list.

AP List: This window shows all of the APs that are allowed access on the network.

#### **DHCP Server > Dynamic Pool Settings**

| D-Link                                                                                                    |                                                                                                    | Managed Dualband Access Point |
|----------------------------------------------------------------------------------------------------|----------------------------------------------------------------------------------------------------|-------------------------------|
| 🏠 🔆 🖌 🛉 🏠                                                                                                    | 🔚 Configuration 👻 👙 System                                                                                                    | 💋 Logout 🛛 😰 Help             |
| DWL-8200AP     Basic Settings     Basic Settings     Advanced Settings     Performance     Grouping     Muti-SSID     Rogue AP     DHCP Server     Dynamic Pool Setting     Static Pool Setting     Filters     Status | DHCP Dynamic Pools DHCP Server Control Function Enable/Disable Dynamic Pool Settings IP Assigned From The Range of Pool (1-255) Submask Gateway WINS DNS Domain Name Lease Time (60 - 31536000 sec) Status | Disable                       |

DHCP Server Dynamic Host Configuration Protocol assigns dynamic IP addresses to devices on the network. This protocol control: simplifies network management and allows new wireless devices to receive IP addresses automatically without the need to manually assign new IP addresses. Select Enable to allow the DWL-8200AP to function as a DHCP server.

**IP Assigned From:** Input the first IP address available for assignment in your network.

The Range of Pool Enter the number of IP addresses available for assignment. (1-255):

- SubMask: All devices in the network must have the same subnet mask to communicate. Enter the submask for the network here.
- **Gateway:** Enter the IP address of the gateway on the network.
  - Wins: Windows Internet Naming Service is a system that determines the IP address of a network computer that has a dynamically assigned IP address.
  - **DNS:** Enter the IP address of the DNS server. The DNS (Domain Name Server) translates domain names such as www. dlink.com into IP addresses.
- **Domain Name:** Enter the domain name of the **DWL-8200AP**, if applicable. (An example of a domain name is: www.dlink.com.)

Lease Time: The Lease Time is the period of time before the DHCP server will assign new IP addresses.

Status: Turn the Dynamic Pool Settings ON or OFF here.

### **DHCP Server > Static Pool Settings**

| D-Link                                                                                                    |                                                                                                    | Managed Dualband Access Poi |
|----------------------------------------------------------------------------------------------------|----------------------------------------------------------------------------------------------------|-----------------------------|
| 🛕 Home 🤺 Tool 👻                                                                                                    | 📕 Configuration 🔻 👙 System                                                                                                    | 💋 Logout 🛛 🕅 Help           |
| DWL-8200AP<br>Wreless<br>LAN<br>Couping<br>Performance<br>Couping<br>Muti-SSID<br>Rogue AP<br>Current IP Mapping L<br>Current IP Mapping L<br>Current IP Mapping L<br>Status | DHCP Static Pools DHCP Server Control Function Enable/Disable Static Pool Settings Assigned IP Assigned MAC Address SubMask Gateway Wins DNS Domain Name Status | Disable                     |
| <                                                                                                    | MAC Address IP Addres                                                                                                    | ss State Edit Delete        |

DHCP Server Dynamic Host Configuration Protocol assigns IP addresses to wireless devices on the network. This protocol Control: simplifies network management and allows new wireless devices to receive IP addresses automatically without the need to manually assign IP addresses.

Select **Enable** to allow the **DWL-8200AP** to function as a DHCP server.

Assigned IP: Use the Static Pool Settings to assign the same IP address to a device at every restart. The IP addresses assigned in the Static Pool list must NOT be in the same IP range as the Dynamic Pool. After you have assigned a static IP address to a device via its MAC address, click Apply; the device will appear in the Assigned Static Pool at the bottom of the screen. Edit or delete the device in this list.

Assigned MAC Enter the MAC address of the device here. Address:

### **DHCP Server > Current IP List**

This screen displays information about the current DHCP dynamic and static IP address pools. This information is available when you enable the DHCP function of the **DWL-8200AP** and assign dynamic and static IP address pools.

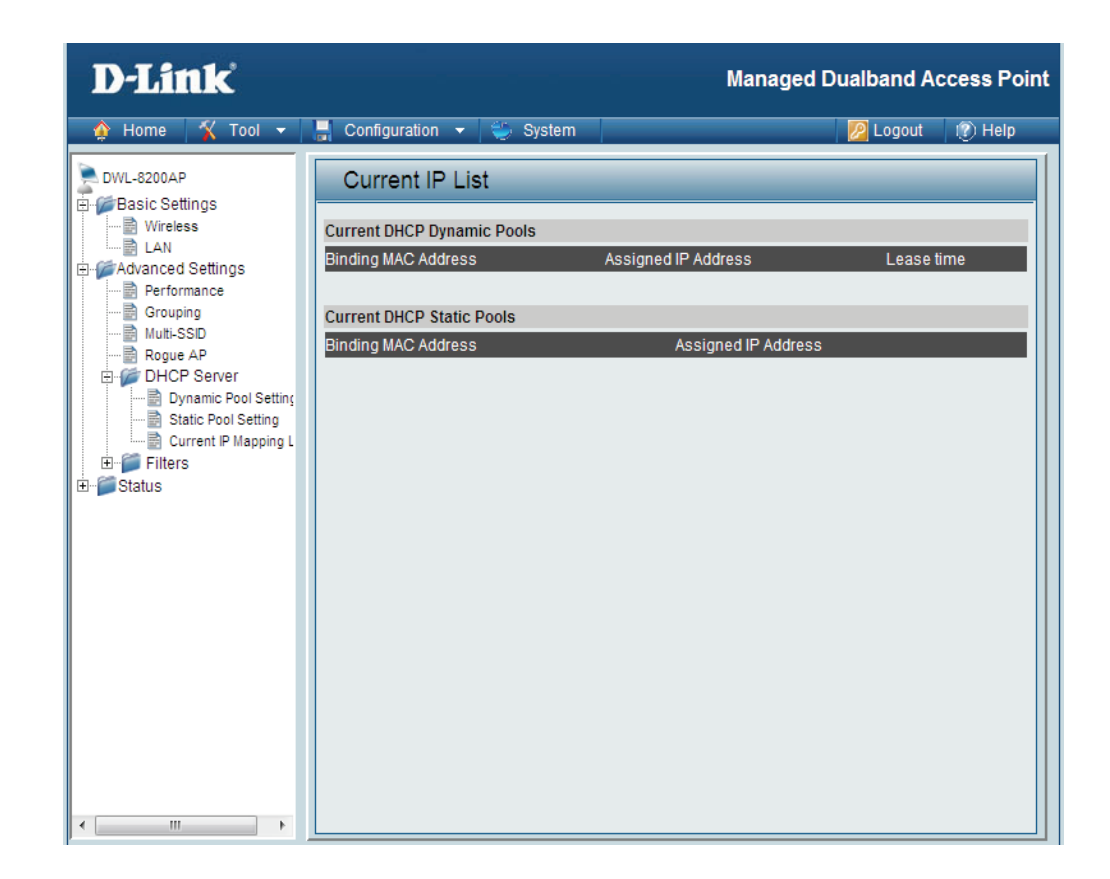

**Current DHCP** These are IP address pools to which the DHCP server function has assigned dynamic IP addresses. **Dynamic Pools:** 

**Binding MAC** The MAC address of a device on the network that is within the DHCP dynamic IP address pool. address:

Assigned IP The current corresponding DHCP-assigned dynamic IP address of the device. address:

Lease Time: The length of time that the dynamic IP address will be valid.

- **Current DHCP Static** These are IP address pools to which the DHCP server function has assigned static IP addresses. **Pools:** 
  - **Binding MAC** address: The MAC address of a device on the network that is within the DHCP static IP address pool.
  - Assigned IP address: The current corresponding DHCP-assigned static IP address of the device.

### Filters >Wireless MAC ACL

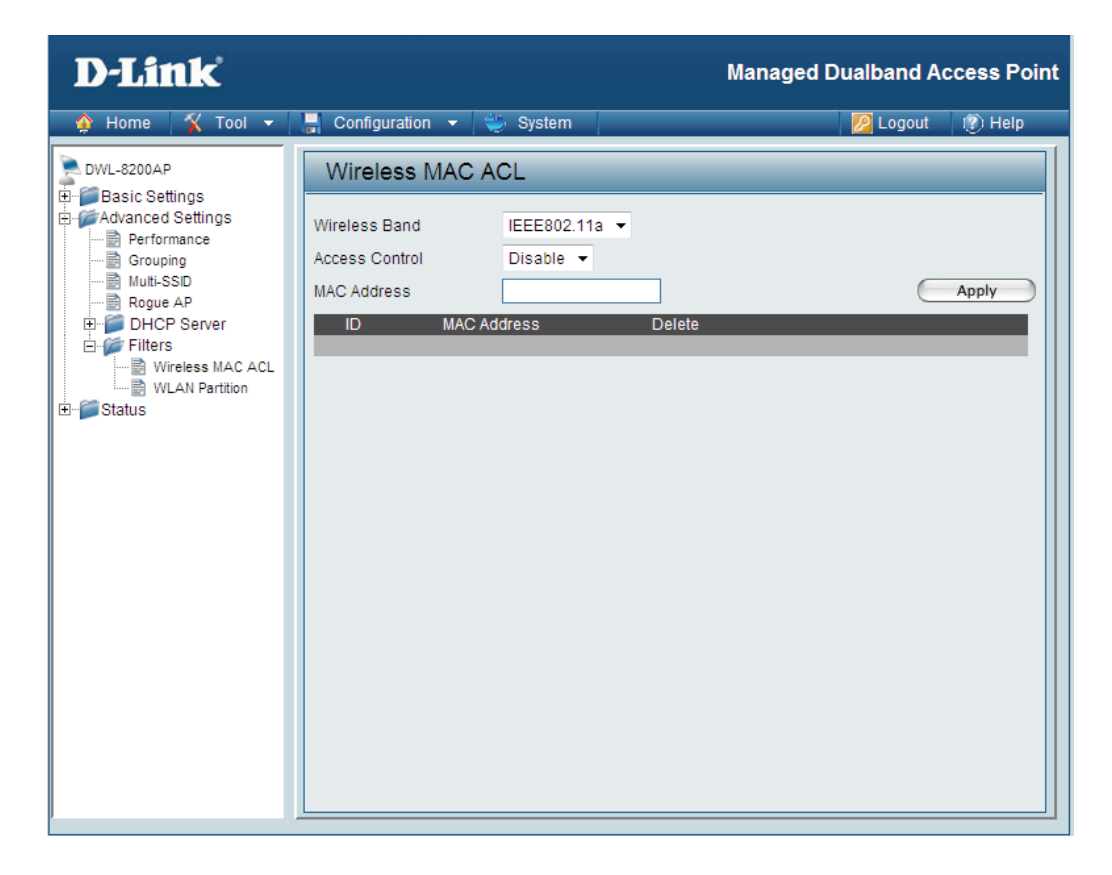

Wireless Band: Select IEEE 802.11a or IEEE 802.11g.

Access Control: Select Disabled to disable the filters function.

Select **Accept** to accept only those devices with MAC addresses in the Access Control List. Select **Reject** to reject the devices with MAC addresses in the Access Control List.

MAC Address: Enter the MAC addresses that you wish to include in your filters list, and click Save.

MAC Address List: When you enter a MAC address, it appears in this list. Highlight a MAC address and click **Delete** to remove it from the list.

### **Filters > WLAN Partition**

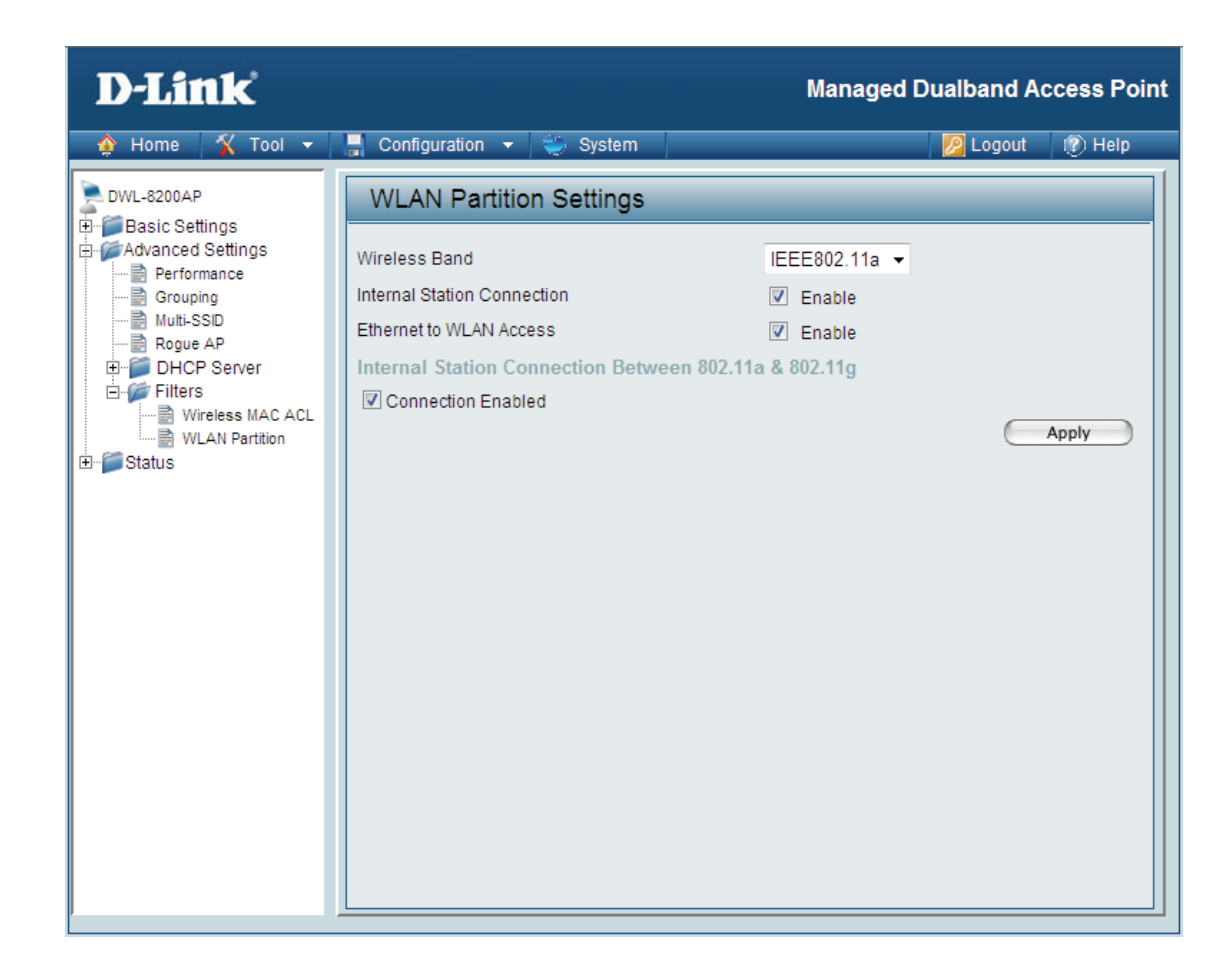

Wireless Band: Select IEEE 802.11a or IEEE 802.11g from the pull-down menu.

- Internal Station Enabling this feature allows wireless clients to communicate with each other. If this is disabled, wireless stations of the selected band are not allowed to exchange data through the access point.
- Ethernet to WLAN Enabling this feature allows Ethernet devices to communicate with wireless clients. If this is disabled, all data from the Ethernet to associated wireless devices is blocked. Wireless devices can still send data to the Ethernet devices.

# Home > Status > Device Information

| D-Link                                                                                                    |                                                                                                    |                                                                                                    | Managed Dualband Access Point                                                                                                    |
|----------------------------------------------------------------------------------------------------|----------------------------------------------------------------------------------------------------|----------------------------------------------------------------------------------------------------|----------------------------------------------------------------------------------------------------|
| 🔶 Home 🤺 Tool 👻                                                                                                    | - Configuration -                                                                                                    | 🏐 System                                                                                                    | 💋 Logout 🛛 🕧 Help                                                                                                    |
| DWL-8200AP                                                                                                    | Device Informa                                                                                                    | tion                                                                                                    |                                                                                                    |
| Basic Settings     Advanced Settings     Performance     Grouping     Multi-SSD     Rogue AP                            | Ethernet MAC Address:<br>WLAN0 MAC Address :<br>WLAN1 MAC Address :                                                                                                    | Firmware Vers<br>00:1e:58:71:69:30<br>Primary : 00:1e:58:71:69:<br>Secondary: 00:1e:58:71:69:<br>Primary : 00:1e:58:71:69:<br>Secondary: 00:1e:58:71:69: | sion: v2.10<br>30<br>31 ~ 00:1e:58:71:69:37<br>38<br>39 ~ 00:1e:58:71:69:3f                                                                            |
| Filters     Wireless MAC ACL     WLAN Partition     Status     Client Information     WDS Information     Stats     Log | Ethernet<br>Get IP From<br>IP Address<br>Subnet Mask<br>Gateway<br>Wireless (802.11a)<br>SSID<br>Channel<br>Super Mode<br>Data Rate<br>Security Level<br>Wireless (802.11b/g)<br>SSID<br>Channel<br>Super Mode<br>Data Rate<br>Security Level<br>AP Status<br>CPLI Liftization | Mai<br>192<br>255<br>0.0<br>dlin<br>40<br>Dis<br>Aut<br>Opi<br>dlin<br>1<br>Dis<br>Aut<br>Opi<br>896                                                     | nual<br>2.168.0.50<br>5.255.255.0<br>0.0<br>kk<br>abled<br>o<br>en System / Encryption Disabled<br>kk<br>abled<br>o<br>en System / Encryption Disabled |
|                                                                                                    | CPU Utilization<br>Memory Utilization                                                                                                    | 8%<br>419                                                                                                    | %                                                                                                    |

**Device** This window displays the configuration settings of the DWL-8200AP, including the firmware version and device **Information:** MAC address. It also displays WLAN information for both the 802.11a and 802.11g wireless networks.

### **Client Information**

| D-Link                                                                                                    |                                                                                |         | Managed Dualband A        | ccess Point                   |
|----------------------------------------------------------------------------------------------------|--------------------------------------------------------------------------------|---------|---------------------------|-------------------------------|
| 🔶 Home 🤺 Tool 👻                                                                                                    | 📙 Configuration 👻 👙                                                            | System  | 💋 Logout                  | (?) Help                      |
| Home Tool     OWL-8200AP     Basic Settings     Advanced Settings     Performance     Grouping     Mutti-SSD     Boyle AP     OHCP Server     Filters     OHCP Server     Status     Owner Antion     Status     Owner Antion     Status     Device Information     Status     Device Information     Status     Device Information     Status     Device Information     Status     Device Information     Status     Device Information     Status     Device Information     Status     Device Information     Status     Device Information     Status     Device Information     Status | Configuration  Client Information Client Information Client Information SSID M | AC Band | Authentication Signal Pow | (2) Help<br>er Saving<br>Jode |

**Client** This window displays the wireless client information for clients currently connected to the DWL-8200AP. **Information:** 

The following information is available for each client communicating with the DWL-8200AP.

**SSID:** Displays the SSID the client is connected to.

MAC: Displays the MAC address of the client.

Band: Displays the wireless band the client is connected on.

Authentication: Displays the type of authentication being used.

**Signal:** Displays the strength of the clients signal.

**Power Saving** Displays the status of the power saving feature. **Mode:** 

#### **WDS** Information

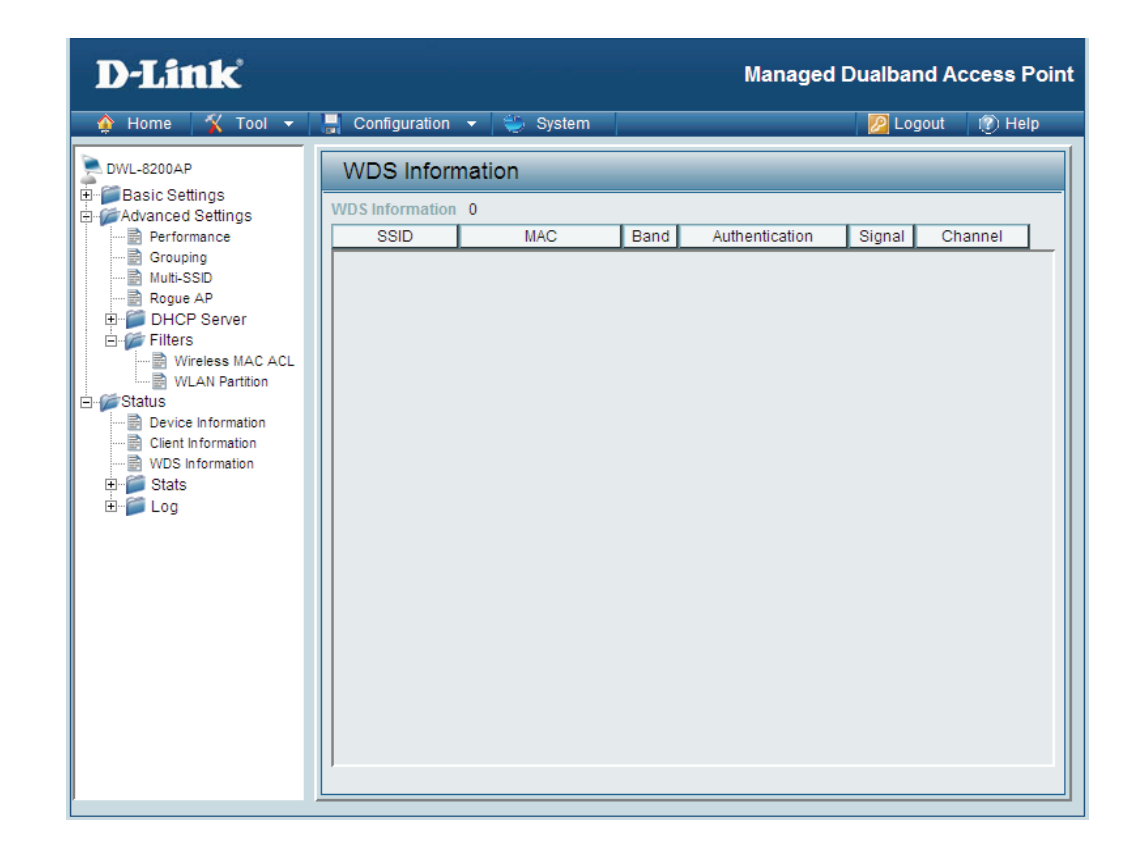

- **SSID:** Displays the SSID the client is connected to.
- MAC: Displays the MAC address of the client.
- **Band:** Displays the wireless band the client is connected on.
- Authentication: Displays the type of authentication being used.
  - Signal: Displays the strength of the clients signal.
  - Channel: Displays the wireless channel being used.

### Stats > WLAN 802.11a Statistics

| D-Link                                                                                                    |                                                                                                    | Managed                                                                                                    | Dualband A | ccess Point |
|----------------------------------------------------------------------------------------------------|----------------------------------------------------------------------------------------------------|----------------------------------------------------------------------------------------------------|------------|-------------|
| 🛕 Home 🤺 Tool 👻                                                                                                    | 📄 Configuration 👻 👙 System                                                                                                    |                                                                                                    | 💋 Logout   | 🕐 Help      |
| Home Tool      DWL-8200AP      Basic Settings      Advanced Settings      Grouping      Rogue AP      DHCP Server      Titlers      Wireless MAC ACL      Wireless MAC ACL      Wireless      Wireless MAC ACL      Wir | Configuration System WLAN 802.11A Traffic Statistics  Throughput Transmit Success Rate Transmit Retry Rate Receive Success Rate Receive Success Rate RTS Success Count RTS Failure Count Transmitted Bytes Count Received Bytes Count Transmitted Frame Count Transmitted Frame Count Transmitted Frame Count Transmitted Frame Count Transmitted Frame Count Transmitted Frame Count Received Frame Count Received Frame Count Received Frame Count Multicast Received Frame Count Received Frame Count Multicast Received Frame Count Received Frame Count Multicast Received Frame Count Received Frame Count Multicast Received Frame Count Multicast Received Frame Count Multicast Received Frame Count Multicast Received Frame Count Multicast Received Frame Count Received Frame Count Multicast Received Frame Count Multicast Multicast Multicast M | 100 %<br>2 %<br>0 %<br>0 %<br>0 1<br>47938<br>0<br>710<br>45<br>0<br>21<br>21<br>21<br>21<br>0<br>0<br>1<br>0<br>42 | Cogout (   | 1 Help      |
|                                                                                                    | WEP Excluded Frame Count<br>WEP ICV Error Count                                                                                                    | 0<br>0                                                                                                    |            |             |

WLAN 802.11a This page displays statistics for data throughput, transmitted and received frames, and WEP frame errors for Traffic the 802.11a wireless network.
Statistics:

### **Ethernet Traffic Statistics**

| D-Link                                                                                                    |                                                                                                    | Manage                                         | d Dualband A | ccess Poin |
|----------------------------------------------------------------------------------------------------|----------------------------------------------------------------------------------------------------|------------------------------------------------|--------------|------------|
| 🏠 Home 🏾 🎸 Tool 👻                                                                                                    | 📕 Configuration 👻 👙 System                                                                                                    |                                                | 💋 Logout     | 🕐 Help     |
| Home       Tool         DWL-8200AP         Basic Settings         Advanced Settings         Performance         Grouping         Multi-SSD         Rogue AP         DHCP Server         Filters         Wireless MAC ACL         WUAN Partition         Status         Device Information         Client Information         WDS Information         Stats         Ethernet         WLAN 802.11A         WLAN 802.11G         Device | Configuration System  Ethernet Traffic Statistics  Ethernet0 Transmitted Count  Transmitted Frame Count  Transmitted Bytes Count  Ethernet0 Received Count  Received Bytes Count  Ethernet1 Transmitted Count  Transmitted Frame Count  Transmitted Frame Count  Ethernet1 Received Count  Received Frame Count  Received Frame Count  Received Frame Count  Received Bytes Count  Ethernet1 Received Count  Received Bytes Count  Count  Cou | 1662<br>44948<br>1490<br>115466<br>0<br>0<br>0 | Cogout       | () Help    |
|                                                                                                    |                                                                                                    |                                                |              |            |
|                                                                                                    |                                                                                                    |                                                |              |            |
|                                                                                                    |                                                                                                    |                                                |              |            |

WLAN 802.11a This page displays statistics for data throughput, transmitted and received frames, and WEP frame errors for Traffic the 802.11a wireless network. Statistics:

### Stats > WLAN 802.11g Statistics

| D-Link          |                                                                                                    | Managed [                                                                                                    | Dualband A | ccess Point |
|-----------------|----------------------------------------------------------------------------------------------------|----------------------------------------------------------------------------------------------------|------------|-------------|
| 🛕 Home 🤺 Tool 👻 | 📕 Configuration 👻 👙 System                                                                                                    |                                                                                                    | 💋 Logout   | (?) Help    |
| Home Tool       | Configuration System VLAN 802.11G Traffic Statistics VLAN 802.11G Traffic Statistics Transmit Success Rate Transmit Retry Rate Receive Duplicate Rate RTS Success Count RTS Failure Count Transmitted Bytes Count Transmitted Frame Count Transmitted Frame Count Transmitted Frame Count Transmitted Frame Count Transmitted Frame Count Transmitted Total Retry Count Transmitted Total Retry Count Received Frame Count Multicast Received Frame Count Received Frame Count Multicast Received Frame Count Multicast Received Frame Count Multicast Received Frame Count Multicast Received Frame Count Multicast Received Frame Count Multicast Received Frame Count Multicast Received Frame Count Multicast Received Frame Count Multicast Received Frame Count Werp Frame FCS Error Count WEP Excluded Frame Count | 74 %<br>0 %<br>0 %<br>0 %<br>0<br>1128<br>62049<br>0<br>665<br>43<br>243<br>1<br>1<br>1<br>0<br>0<br>0<br>1128<br>0<br>1219 | Logout     | Refresh     |
|                 | WEP Excluded Frame Count<br>WEP ICV Error Count                                                                                                    | 0<br>0                                                                                                    |            |             |

WLAN 802.11g This page displays statistics for data throughput, transmitted and received frames, and WEP frame errors for Traffic the 802.11g wireless network.
 Statistics:

**SubMask:** Enter the subnet mask here.

Gateway: Enter the IP address of the gateway on the network.

- **Wins:** Windows Internet Naming Service is a system that determines the IP address of a network computer with a dynamically assigned IP address, if applicable.
- **DNS:** Enter the IP address of the Domain Name Server, if applicable. The DNS translates domain names such as www.dlink.com into IP addresses.

**Domain Name:** Enter the domain name of the **DWL-8200AP**, if applicable.

Status: This option turns the Static Pool settings ON or OFF.

## Log > View Log

| D-Link                                                                                                    |                                                                                                    |                                                            | Managed Dualband Access F                                                                                                    | oint |
|----------------------------------------------------------------------------------------------------|----------------------------------------------------------------------------------------------------|------------------------------------------------------------|----------------------------------------------------------------------------------------------------|------|
| 🛕 Home 🤺 Tool 👻                                                                                                    | 📮 Configuration 👻 🇯                                                                                                    | 🍃 System                                                   | 💋 Logout 👘 Hel                                                                                                    | p    |
| DWL-8200AP<br>Basic Settings<br>Advanced Settings<br>Multi-SSID<br>Multi-SSID<br>Multi-SSID<br>Wireless MAC ACL<br>WLAN Partition<br>Status<br>Device Information<br>Client Information<br>Stats<br>Ethernet<br>WLAN 802.11A<br>WLAN 802.11G<br>Client Log<br>View Log<br>Log Settings | View Log           Total Log: 5           Time           WED OCT 08 14:20:04<br>2008           WED OCT 08 14:20:16<br>2008           WED OCT 08 14:20:11<br>2008           WED OCT 08 14:20:14<br>2008           WED OCT 08 14:20:44 | Type<br>System<br>Notice<br>Wireless<br>Wireless<br>System | Clear Lo<br>Message<br>-AP warm start with f/w version: v2.10<br>-Ethernet AE1 LINK DOWN<br>-WLAN0 Normal AP ready<br>-WLAN1 Normal AP ready<br>-Web login success from 192.168.0.98 |      |

**View Log:** The log displays system and network messages including a time stamp and message type.

## Log > Log Settings

| D-Link                                                                                                    |                                                                                                    | Manage                                          | ed Dualband Access Point |
|----------------------------------------------------------------------------------------------------|----------------------------------------------------------------------------------------------------|-------------------------------------------------|--------------------------|
| 🛕 Home 🤺 Tool 👻                                                                                                    | 📕 Configuration 🔻 👙 Syst                                                                                                   | em                                              | 💋 Logout 🛛 👔 Help        |
| DWL-8200AP     Basic Settings     Advanced Settings     Performance     Grouping     Muti-SSD     Poyce AP     DHCP Server     Filters     Wireless MAC ACL     WLAN Partition     Status     Device Information     Clent Information     Stats     WLAN 802.11A     WUAN 802.11A     WUAN 802.11G     Cog     View Log     Log Settings | System Log Settings Log Settings Log Server / IP Address Log Type SMTP SMTP Server / IP Address SMTP Sender SMTP Recipient | System Activity Wireless Activity Notice Enable | Apply                    |

#### Log Settings

Log Server / IP Enter the IP address of the server you would like to send the DWL-8200AP log to. Address:

Log Type: Check the box for the type of activity you want to log. There are three types: System, Wireless and Notice.

#### **SMTP Settings**

**SMTP:** Check the box to enable SMTP.

- SMTP Server / IP Enter the IP address of the SMTP server. Address:
  - **SMTP Sender:** Enter the e-mail address of the SMTP sender.
- SMTP Recipient: Enter the e-mail address of the SMTP recipient.

# **Tool Menu**

The DWL-8200AP Tool menu gives access to the Administrator settings, the Firmware and SSL Certification upload menu, the device configuration file settings, and SNTP settings.

| D-Link                                                                                                    |                                                                                                    |                                                  | Managed Dualband Access Point |
|----------------------------------------------------------------------------------------------------|----------------------------------------------------------------------------------------------------|--------------------------------------------------|-------------------------------|
| Home     Administrator Se     DWL-8200A     Firmware and St     Advanced     SNTP     Perfor                                                                                                    | SL Certification Upload                                                                                                 | System                                           | Ng Logout 🕐 Help              |
| Grouting<br>Mutti-Server<br>Rogue AP<br>DHCP Server<br>Filters<br>WLAN Partition<br>Client Information<br>Status<br>Client Information<br>Status<br>Ethernet<br>Stats<br>UPS Information<br>VIAN 802.11A<br>WLAN 802.11A<br>WLAN 802.11A<br>View Log<br>Log<br>View Log<br>Log Settings | Log Server / IP Addr ss<br>Log type<br>SMTP Settings<br>SMTP<br>SMTP Server / IP Addre<br>SMTP Sender<br>SMTP Recipient | s System Activity  Vireless Activity  Enable  ss | Apply                         |

The DWL-8200AP Tool menu gives access to the Administrator settings, the Firmware and SSL Certification upload menu, the device configuration file settings, and SNTP settings.

#### **Administrator Settings**

| D-Link                                                                                                    |                                                                                                    | Managed                                                                      | I Dualband Access Point |
|----------------------------------------------------------------------------------------------------|----------------------------------------------------------------------------------------------------|------------------------------------------------------------------------------|-------------------------|
| 🔶 Home 🏾 🛠 Tool 👻                                                                                                    | 📕 Configuration 👻 👙 Sy                                                                                                    | stem                                                                         | 🛛 🖉 Logout 👔 Help       |
| DWL-8200AP                                                                                                    | Administrator Setting                                                                                                    | S                                                                            |                         |
| Desic Cettings     Desic Cettings     Performance     Grouping     Muti-SSID     DH-CP Server     Filters     Wireless MAC ACL     Wireless MAC ACL     Wireless     Wireless     Wirel | Limit Administrator<br>Administrate AP with WLAN<br>Limit Administrator VID<br>Limit Administrator IP<br>IP Range<br>ID From | Enable     Enable     Enable     From:     To:     ge List     To     Delete | add                     |
| → Ethernet<br>→ WLAN 802.11A<br>→ WLAN 802.11G<br>→ ↓ Log<br>↓ Log<br>↓ Log<br>Log Settings                                                                                                    | Login Settings<br>User Name<br>Old Password<br>New Password<br>Confirm New Password                                          | admin                                                                        |                         |
|                                                                                                    | Console Settings<br>Status<br>Console Protocol<br>Timeout                                                                    | ✓ Enable     ● Telnet     ○ SSH     3 Mins                                   |                         |
|                                                                                                    | SNMP Settings                                                                                                    |                                                                              |                         |
|                                                                                                    | Status<br>Public Community String<br>Private Community String<br>Trap Status<br>Trap Server IP<br>Trap Type                  | Enable  public  private  Enable  0.0.0  System Trap  Wireless Trap           |                         |
|                                                                                                    | Ping Control Setting                                                                                                    |                                                                              |                         |
|                                                                                                    | Status                                                                                                    | Enable                                                                       | Apply                   |

#### Login Settings

User Name: Enter a user name. The default is admin.

**Old Password:** When changing your password, enter the old password here.

New Password: When changing your password, enter the new password here.

**Confirm New** Confirm your new password here. **Password:** 

#### Console Settings

Status: Status is Enabled by default. Un-check the box to disable the console.

**Console** Select the type of protocol you would like to use, **Telnet** or **SSH**. **Protocol:** 

#### **SNMP Settings**

Status: Status is Enabled by default. Un-check the box to disable the SNMP functions.

**Public** Enter the public SNMP community string.

Community String:

Private Enter the private SNMP community string. Community String:

Trap Status: Check the box to enable the trap status.

**Trap Server IP:** Enter the trap server IP address. This is the IP address of the SNMP manager to receive traps sent from the wireless access point.

**Trap Type:** Select System Trap or Wireless Trap.

#### Ping Control Settings

**Status:** Check the box to enable the Ping Control Settings status.

### **Firmware and SSL Certification Upload**

| D-Link                                                                                                    |                                                                                                    | Managed Dualband Access Point                   |
|----------------------------------------------------------------------------------------------------|----------------------------------------------------------------------------------------------------|-------------------------------------------------|
| 🛕 Home 🤺 Tool 👻                                                                                                    | 📕 Configuration 👻 👙 System                                                                                                    | 🙋 Logout 🛛 🕐 Help                               |
| <ul> <li>Home Y Tool</li> <li>DWL-8200AP</li> <li>Basic Settings</li> <li>Advanced Settings</li> <li>Status</li> </ul> | Configuration       System         Firmware and SSL Certification Upload         Update Firmware From Local Hard Drive         Firmware Version: v2.10         Upload Firmware From File :         Update SSL Certification From Local Hard Drive         Upload Certificate From File :         Upload Key From File : | Erowse Upload<br>Browse Upload<br>Browse Upload |
|                                                                                                    |                                                                                                    |                                                 |

Upload After downloading the most recent version of firmware for the DWL-8200AP from http://support.dlink.com to your Firmware local computer, use the Browse button to locate the firmware file on your computer. Click Upload to update the firmware version.

**Upload SSL** Click **Browse** to locate the SSL Certification file on your local computer. After selecting and opening the file, click **Certification: Upload** to upload the file to the DWL-8200AP.

### **Configuration File Upload and Download**

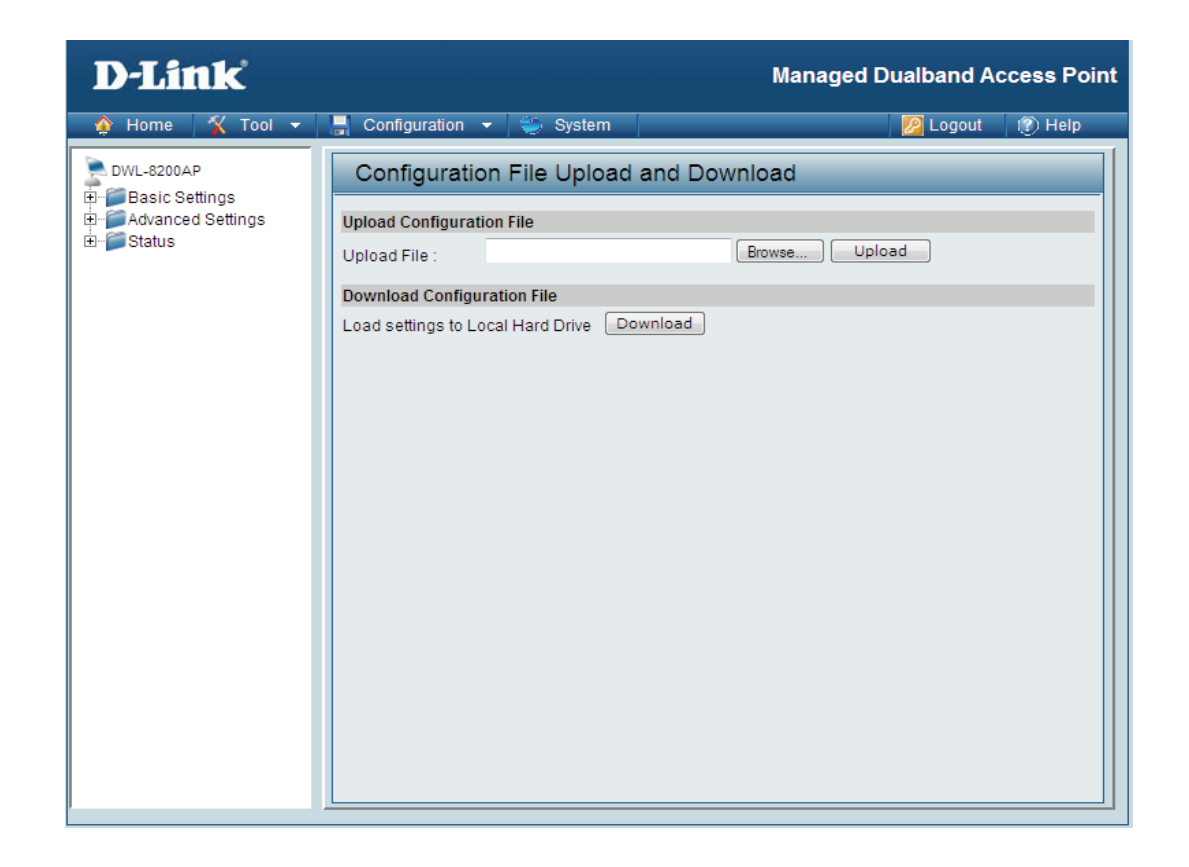

Upload File: Click Browse to locate a previously saved configuration file on your local computer. After selecting the file, click Upload to apply the configuration settings to the DWL-8200AP.

**Download** Click **Download** to save the current DWL-8200AP configuration to your local computer. **Configuration** 

## **Configuration File > Upload**

When you click **Browse** on the Upload screen, a dialog box appears. Select the file you wish to download and click **Open**.

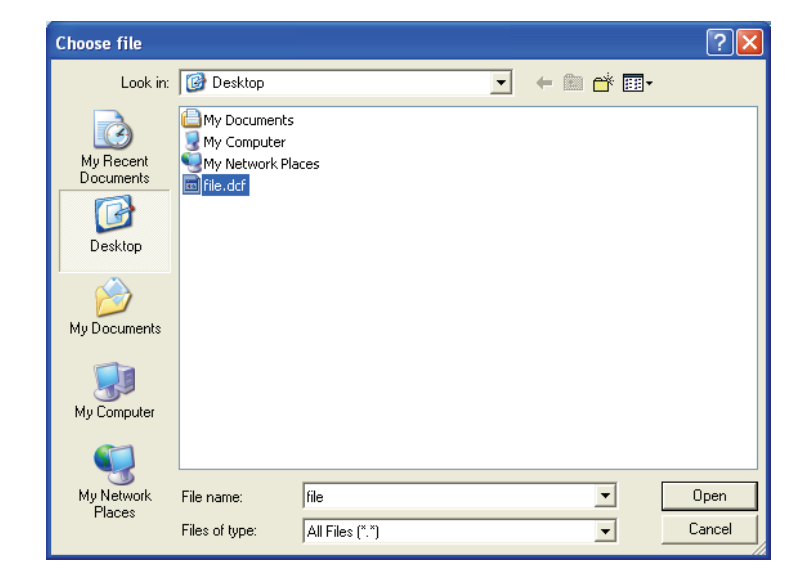

Click **Restart** for the settings to take effect. When prompted, click OK, and the device will restart. Please wait for a few seconds.

| D-Link                                                              | Managed                                                    | Dualband A | ccess Point |
|---------------------------------------------------------------------|------------------------------------------------------------|------------|-------------|
| 🏠 Home 🤺 Tool 👻                                                     | 📕 Configuration 👻 🐳 System                                 | 🛛 🖉 Logout | 👔 Help      |
| DVVL-8200AP                                                         | System Settings                                            |            |             |
| er-find Basic Settings<br>⊕-find Advanced Settings<br>⊕-find Status | Apply Settings and Restart Restart                         |            |             |
|                                                                     | Restore to Factory Default Settings Restore                |            |             |
|                                                                     |                                                            |            |             |
|                                                                     |                                                            |            |             |
|                                                                     | Microsoft Internet Explorer                                |            |             |
|                                                                     | Device will reboot and web will be disconnected! Continue? |            |             |
|                                                                     |                                                            |            |             |
|                                                                     |                                                            |            |             |
|                                                                     |                                                            |            |             |
|                                                                     |                                                            |            |             |

## Tool > SNTP

| D-Link                  |                                                                                                    | Managed Dualband Access Point                                                                                                    |
|-------------------------|----------------------------------------------------------------------------------------------------|----------------------------------------------------------------------------------------------------|
| 🛕 Home 🤺 Tool 🔻         | 📮 Configuration 👻 👙 System                                                                                                    | n 😥 Logout 👘 Help                                                                                                    |
| <ul> <li>Home</li></ul> | Configuration System<br>SNTP Information / SN<br>SNTP/NTP Information<br>SNTP/NTP Server IP<br>SNTP/NTP Time Zone<br>Local Time<br>SNTP/NTP Setting<br>SNTP/NTP Server IP<br>SNTP/NTP Server IP<br>SNTP/NTP Time Zone<br>(GMT) Greenwich Mean Time : Dut<br>Daylight Saving Time | n Definition of the second second sec |
|                         |                                                                                                    |                                                                                                    |

**SNTP/NTP** Displays the current SNTP/NTP settings. **Information:** 

SNTP/NTP Enter the SNTP/NTP server IP address. Server IP

**SNTP/NTP** Select your correct Time Zone. **Time Zone:** 

Daylight Saving Check the box to Enable Daylight Saving Time. Time:

# System > System Settings

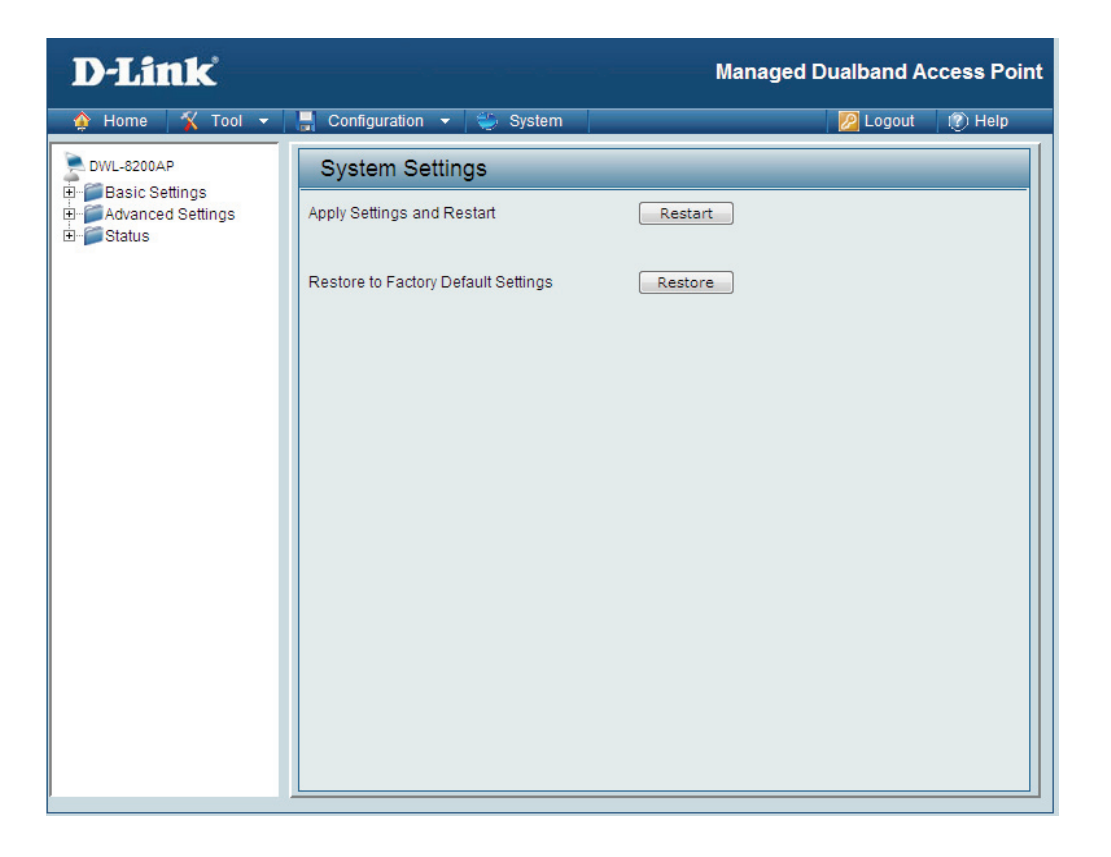

Click Restart to restart the DWL-8200AP.

Click **Restore** to restore the DWL-8200AP back to factory default settings.

# Help

#### Home

#### Advanced Settings

#### Performance

You can customize the network radio to fit your needs by tuning radio parameters in performance section. Performance functions are designed for advanced users who are familiar with 802.11 wireless networks and radio configuration.

#### Wireless Band

IEEE 802.11g is supported.

#### Frequency

The operation frequency display will change according to the channel selected.

#### Channel

By default, the AP is set to Auto Channel Scan. The channel can be changed to fit the channel setting for an existing wireless network or to customize the wireless network.

#### Data Rate

Indicate the base transfer rates based on the speed of wireless adapters on the wireless local area network (WLAN). The default value is set to "Auto" which adjusts the base transfer rate depending on the base rate of the connecting device.

#### Beacon Interval (20-1000)

Beacons are packets sent by an access point to synchronize a wireless network. Specify a Beacon interval value between 20 and 1000. The default value is set to 100 milliseconds.

#### DTIM (1-255)

DTIM Interval specifies the number of AP beacons between each Delivery Traffic Indication Message (DTIM). It informs associated stations of the next window for listening to broadcast and multicast messages. You can specify a DTIM value range from 1 to 255. The AP will send the next DTIM with specified DTIM value to stations if there is any buffered broadcast or multicast message. Stations hear the beacons and get ready to receive the broadcast or multicast messages. The default value for DTIM interval is 1.

#### Fragment Length (256-2346)

The default value is 2346 for fragmentation. By fragmenting packets into shorter fragments, the time spent on re-transmissions can be reduced if the packet error rate is high. However, unnecessary short fragment length will result in poor performance due to low transmission efficiency.

#### RTS Interval (1-2346)

The default value for request to send (RTS) threshold is 2346. With smaller RTS length value, the wireless network can recover from interference and collisions quicker since more RTS packets are transmitted. However, more RTS packets also consume more bandwidth, which leads to low throughput. Thus, small RTS Length value is only recommended for heavy loading network or high electromagnetic wireless interference.

v

Help: Scroll down the Help page for topics and explanations.

# **AP Manager II**

AP Manager II is a convenient software tool used to manage the configuration of your wireless network from a central computer. With AP Manager II there is no need to configure devices individually.

AP Manager II allows you to configure AP settings, update the firmware, and organize and sort your APs into manageable groups.

Please see the **AP Manager II User Manual** included on the CD for system requirements, installation considerations, and information on the software functionality.

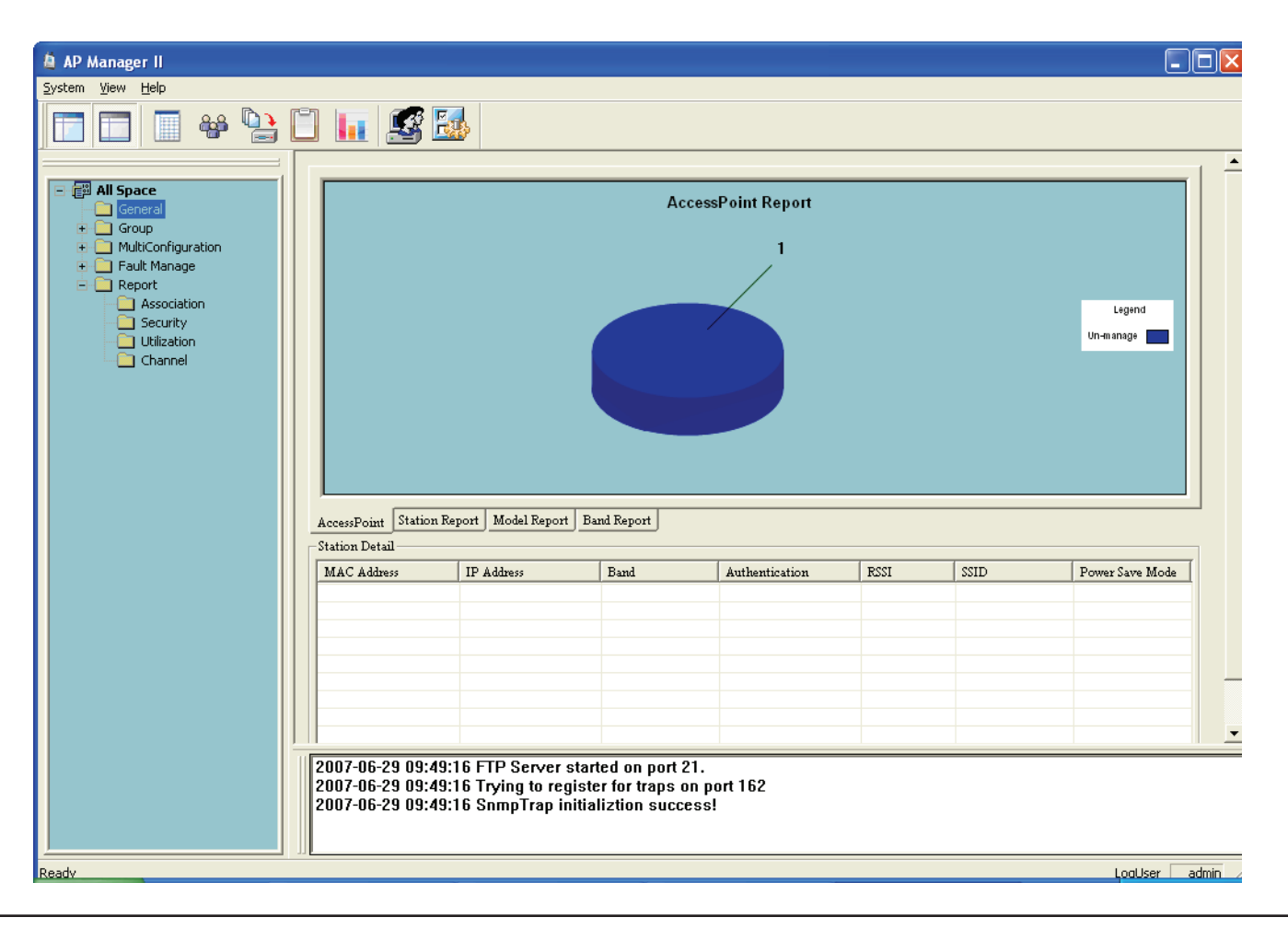

# **Networking Basics**

#### Using the Network Setup Wizard in Windows® XP

In this section you will learn how to establish a network at home or work, using Windows® XP.

Note: Please refer to websites such as <u>http://www.homenethelp.com</u> and <u>http://www.microsoft.com/windows2000</u> for information about networking computers using Windows<sup>®</sup> 2000.

Go to Start > Control Panel>Network Connections Select Set up a home or small office network

When this screen appears, click Next.

| Network Setup Wizard |                                                                                                    |
|----------------------|----------------------------------------------------------------------------------------------------|
|                      | Welcome to the Network Setup<br>Wizard<br>This wizard will help you set up this computer to run on your<br>network. With a network you can:<br>• Share an Internet connection<br>• Set up Internet Connection Firewall<br>• Share files and folders<br>• Share a printer |
|                      | < <u>B</u> ack <u>Next</u> > Cancel                                                                                                    |
|                      | <ul> <li>Share files and folders</li> <li>Share a printer</li> <li>To continue, click Next.</li> <li>&lt; Back Next &gt; Cancel</li> </ul>                                                                                                    |

Please follow all the instructions in this window:

Click Next.

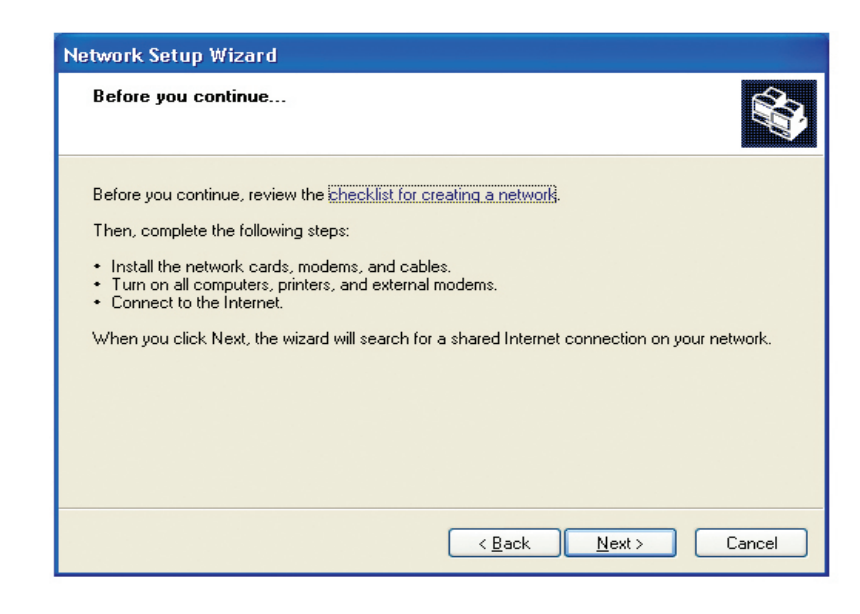

In the following window, select the best description of your computer. If your computer connects to the internet through a gateway/router, select the second option as shown.

Click Next.

| Network Setup Wizard                                                                                                    |
|----------------------------------------------------------------------------------------------------|
| Select a connection method.                                                                                                    |
| Select the statement that best describes this computer:                                                                                                    |
| <ul> <li>This computer connects directly to the Internet. The other computers on my network connect<br/>to the Internet through this computer.</li> <li><u>View an example</u>.</li> </ul> |
| This computer connects to the Internet through another computer on my network or through<br>a residential gateway.<br><u>View an example</u> .                                             |
| Other                                                                                                    |
|                                                                                                    |
| Learn more about home or small office network configurations.                                                                                                    |
| < <u>B</u> ack Next > Cancel                                                                                                    |

Enter a **Computer description** and a **Computer name** (optional). Click **Next**.

| Network Setup Wizard         |                                                                        |  |
|------------------------------|------------------------------------------------------------------------|--|
| Give this computer a d       | lescription and name.                                                  |  |
| <u>Computer</u> description: | Mary's Computer<br>Examples: Family Room Computer or Monica's Computer |  |
| C <u>o</u> mputer name:      | Office<br>Examples: FAMILY or MONICA                                   |  |
| The current computer name    | e is Office<br>r names and descriptions.                               |  |
|                              | < <u>B</u> ack <u>N</u> ext > Cancel                                   |  |

Enter a **Workgroup** name. All computers on your network should have the same **Workgroup** name.

Click Next.

| Network Setup Wizard                                  |                                                                              |
|-------------------------------------------------------|------------------------------------------------------------------------------|
| Name your network.                                    |                                                                              |
| Name your network by spe<br>should have the same work | cifying a workgroup name below. All computers on your network<br>group name. |
| Workgroup name:                                       | Accounting                                                                   |
|                                                       | Examples: HOME or OFFICE                                                     |
|                                                       |                                                                              |
|                                                       |                                                                              |
|                                                       |                                                                              |
|                                                       |                                                                              |
|                                                       |                                                                              |
|                                                       |                                                                              |
|                                                       |                                                                              |
|                                                       | < <u>B</u> ack <u>N</u> ext > Cancel                                         |

Enter a **Computer description** and a **Computer name** (optional).

Click Next.

| Network Setup Wizard             |                                                                        |  |  |
|----------------------------------|------------------------------------------------------------------------|--|--|
| Give this computer a d           | escription and name.                                                   |  |  |
| <u>Computer description:</u>     | Mary's Computer<br>Examples: Family Room Computer or Monica's Computer |  |  |
| C <u>o</u> mputer name:          | Office<br>Examples: FAMILY or MONICA                                   |  |  |
| The current computer name        | is Office                                                              |  |  |
| Learn more about <u>computer</u> | names and descriptions.                                                |  |  |
|                                  | < <u>B</u> ack <u>N</u> ext > Cancel                                   |  |  |

Enter a **Workgroup** name. All computers on your network should have the same **Workgroup name**.

Click Next.

| Network Setup Wizard                                                                                                    |                                      |  |  |  |
|----------------------------------------------------------------------------------------------------|--------------------------------------|--|--|--|
| Name your network.                                                                                                    |                                      |  |  |  |
| Name your network by specifying a workgroup name below. All computers on your network should have the same workgroup name. |                                      |  |  |  |
| Workgroup name:                                                                                                    | Accounting                           |  |  |  |
|                                                                                                    | Examples: HOME or OFFICE             |  |  |  |
|                                                                                                    |                                      |  |  |  |
|                                                                                                    | < <u>B</u> ack <u>N</u> ext > Cancel |  |  |  |

Please wait while the **Network Setup Wizard** applies the changes.

| Network Setup Wizard                                                                                                    |             |
|----------------------------------------------------------------------------------------------------|-------------|
| Ready to apply network settings                                                                                                    | ,<br>,<br>, |
| The wizard will apply the following settings. This process may take a few minutes to complete and cannot be interrupted. Settings:                                                           |             |
| Computer description: Mary's Computer<br>Computer name: Office<br>Workgroup name: Accounting<br>The Shared Documents folder and any printers connected to this computer have been<br>shared. |             |
| To apply these settings, click Next.                                                                                                    |             |
| < <u>B</u> ack <u>N</u> ext > Cancel                                                                                                    |             |

When the changes are complete, click **Next**.

Please wait while the **Network Setup Wizard** configures the computer. This may take a few minutes.

| Network Setup Wizard                                                                                                    |                                      |  |
|----------------------------------------------------------------------------------------------------|--------------------------------------|--|
| Please wait                                                                                                    |                                      |  |
| Please wait while the wizard configures this computer for home or small office networking. This<br>process may take a few minutes. |                                      |  |
| 3                                                                                                    | <b>2</b> 2                           |  |
|                                                                                                    |                                      |  |
|                                                                                                    | < <u>B</u> ack <u>N</u> ext > Cancel |  |

In the window below, select the option that fits your needs. In this example, **Create a Network Setup Disk** has been selected. You will run this disk on each of the computers on your network. Click **Next**.

| Network Setup Wizard                                                                                                    |  |
|----------------------------------------------------------------------------------------------------|--|
| You're almost done                                                                                                    |  |
| You need to run the Network Setup Wizard once on each of the computers on your<br>network. To run the wizard on computers that are not running Windows XP, you can use<br>the Windows XP CD or a Network Setup Disk. |  |
| What do you want to do?                                                                                                    |  |
| ○ Create a Network Setup Disk                                                                                                    |  |
| ◯ <u>U</u> se the Network Setup Disk I already have                                                                                                    |  |
| O Use my Windows XP CD                                                                                                    |  |
| OJust finish the wizard; I don't need to run the wizard on other computers                                                                                                    |  |
|                                                                                                    |  |
|                                                                                                    |  |
|                                                                                                    |  |
| < Back Next > Cancel                                                                                                    |  |

Insert a disk into the Floppy Disk Drive, in this case drive **A**. Click **Next**.

| Network Setup Wizard                                                                                                    |        |
|----------------------------------------------------------------------------------------------------|--------|
| Insert the disk you want to use.                                                                                                    |        |
| Insert a disk the into the following disk drive, and then click Next.<br>3½ Floppy (A:)<br>If you want to format the disk, click Format Disk.<br>Eormat Disk |        |
| < Back Next >                                                                                                    | Cancel |
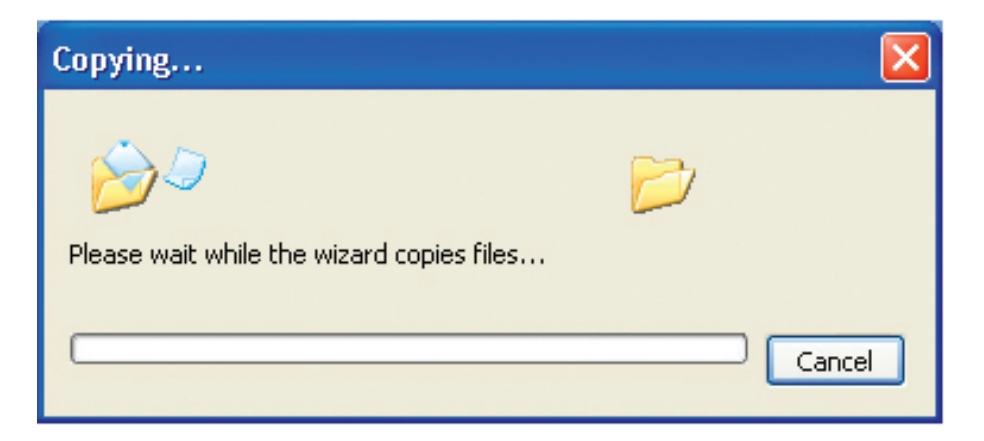

Please read the information under **Here's how** in the screen below. After you complete the **Network Setup Wizard** you will use the **Network Setup Disk** to run the **Network Setup Wizard** once on each of the computers on your network. To continue click **Next**.

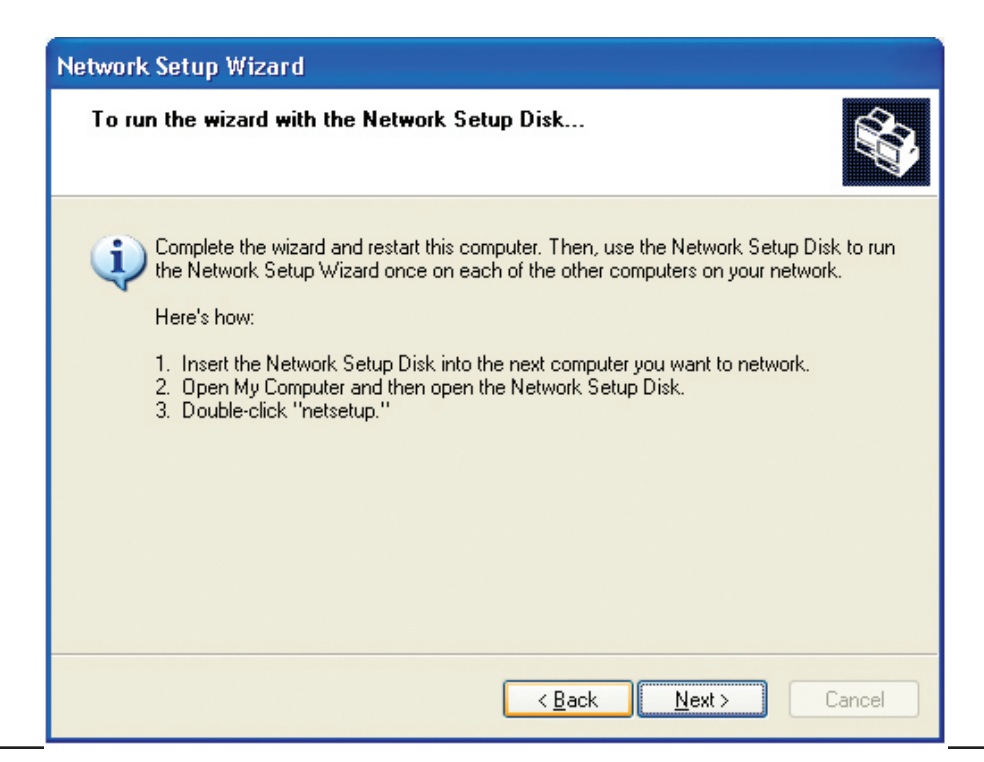

## Please read the information on this screen, then click **Finish** to complete the **Network Setup Wizard**.

|    | Completing the Network Setup<br>Wizard                                                                 |
|----|----------------------------------------------------------------------------------------------------|
|    | You have successfully set up this computer for home or small<br>office networking.                     |
| 出入 | For help with home or small office networking, see the<br>following topics in Help and Support Center: |
|    | <u>Using the Shared Documents folder</u> Sharing files and folders                                     |
|    | To see other computers on your network, click Start, and then<br>click My Network Places.              |
|    |                                                                                                    |
|    | To close this wizzrd click Finish                                                                      |
|    | TO CIUSE (TIIS WIZEIG, CICK FILIISI).                                                                  |
|    | < <u>B</u> ack Finish Cancel                                                                           |

Network Setup Wizard

The new settings will take effect when you restart the computer. Click **Yes** to restart the computer.

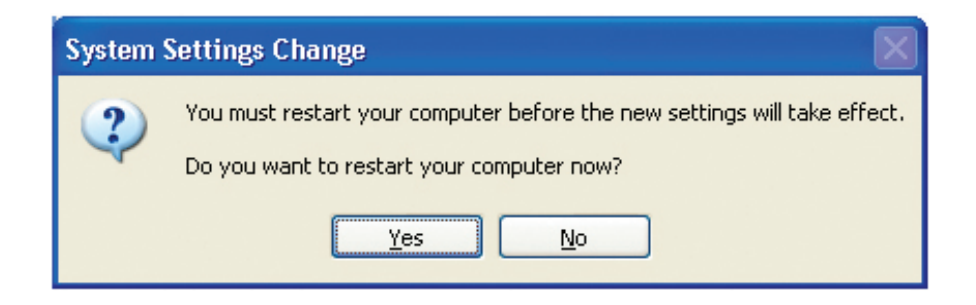

You have completed configuring this computer. Next, you will need to run the **Network Setup Disk** on all the other computers on your network. After running the **Network Setup Disk** on all your computers, your new wireless network will be ready to use.

## **Naming Your Computer**

To name your computer in Windows® XP, please follow these

- Click **Start** (in the lower left corner of the screen).
- Right-click on My Computer.
- Select Properties and click.

- Select the **Computer Name Tab** in the System Properties window.
- You may enter a **Computer Description** if you wish; this field is optional.
- To rename the computer and join a domain, Click **Change**.

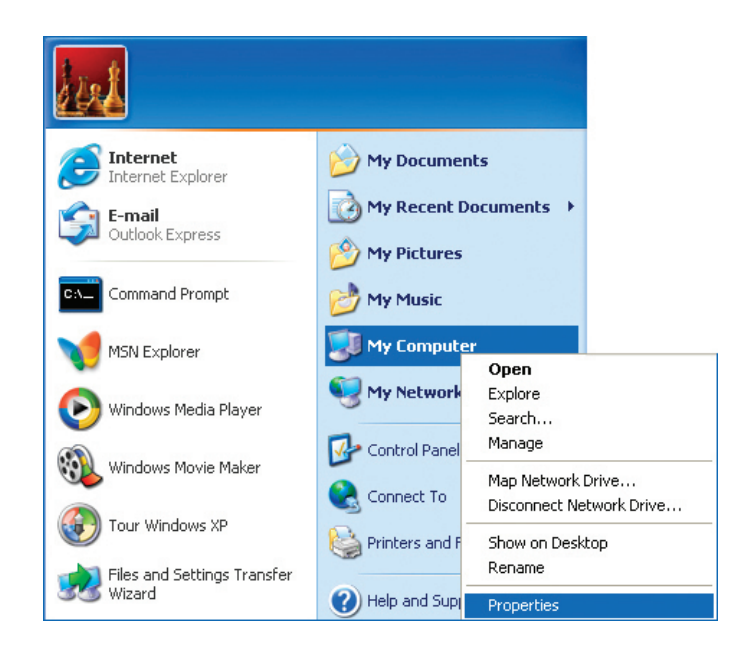

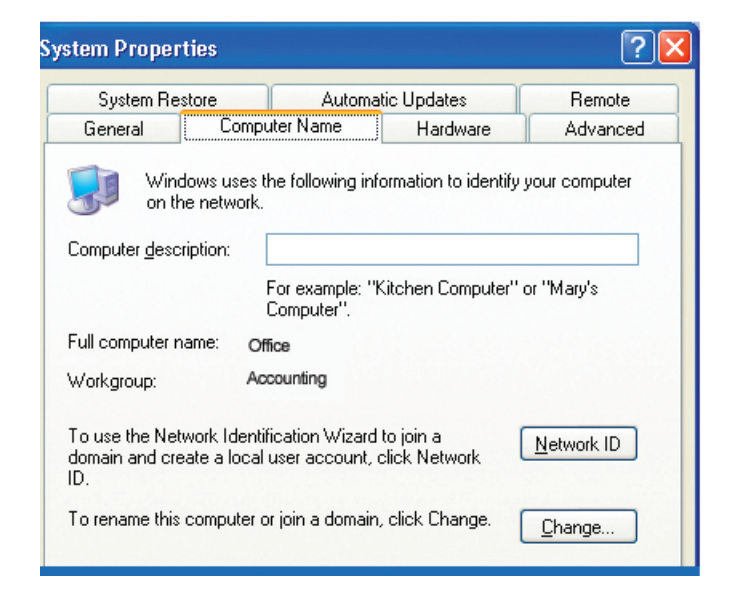

- In this window, enter the **Computer name**.
- Select Workgroup and enter the name of the Workgroup.
- All computers on your network must have the same **Workgroup** name.
- Click OK.

| Computer Name Changes 🛛 ? 🔀                                                                                     |
|----------------------------------------------------------------------------------------------------|
| You can change the name and the membership of this<br>computer. Changes may affect access to network resources. |
| Computer name:                                                                                                  |
| Office                                                                                                    |
| Full computer name:<br>Office<br>More                                                                           |
| O <u>D</u> omain:                                                                                               |
| ⊙ <u>W</u> orkgroup:                                                                                            |
| Accounting                                                                                                    |
| OK Cancel                                                                                                    |

## Checking the IP Address in Windows® XP

The wireless adapter-equipped computers in your network must be in the same IP Address range (see Getting Started in this manual for a definition of IP Address Range.) To check on the IP Address of the adapter, please do the following:

- Right-click on the *Local Area Connection icon* in the task bar.
- Click on Status.

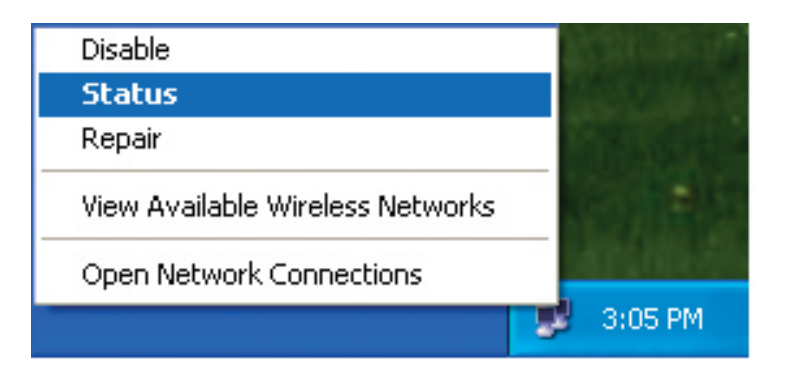

This window will appear:

- Click the Support tab.
- Click Close.

|                            | tion 7 Status 🛛 🛛 🔀 |
|----------------------------|---------------------|
| General Support            |                     |
| Internet Protocol (TCP/IP) |                     |
| Address Type:              | Assigned by DHCP    |
| IP Address:                | 192.168.0.114       |
| Subnet Mask:               | 255.255.255.0       |
| Default Gateway:           | 192.168.0.1         |
|                            | Details             |
| Regair                     |                     |
|                            |                     |

## Assigning a Static IP Address in Windows® XP/2000

Note: DHCP-enabled routers will automatically assign IP addresses to the computers on the network, using DHCP (Dynamic Host Configuration Protocol) technology. If you are using a DHCP-capable router you will not need to assign static IP addresses.

If you are not using a DHCP capable router, or you need to assign a static IP address, please follow these instructions:

- Go to Start.
- Double-click on Control Panel.

• Double-click on Network Connections.

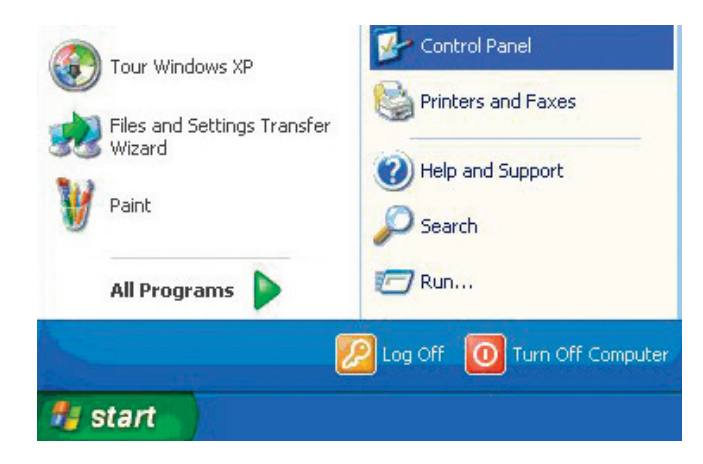

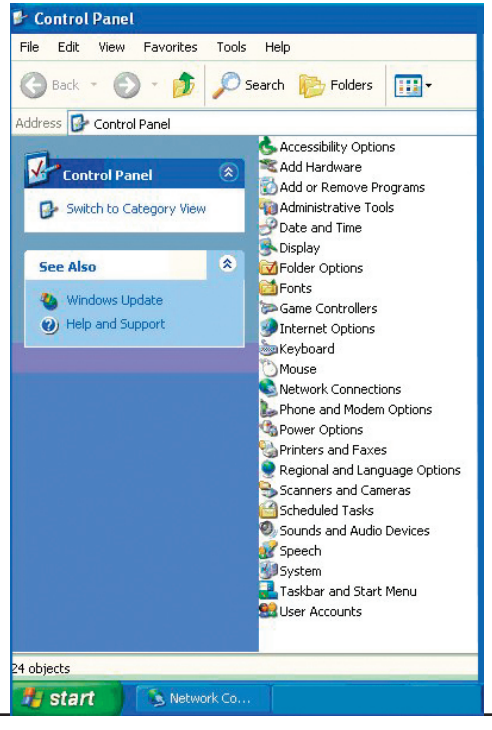

- Right-click on Local Area Connections.
- Double-click on Properties.

- Click on Internet Protocol (TCP/IP).
- Click Properties.
- Input your IP address and subnet mask. (The IP addresses on your network must be within the same range. For example, if one computer has an IP address of 192.168.0.2, the other computers should have IP addresses that are sequential, like 192.168.0.3 and 192.168.0.4. The subnet mask must be the same for all the computers on the network.)

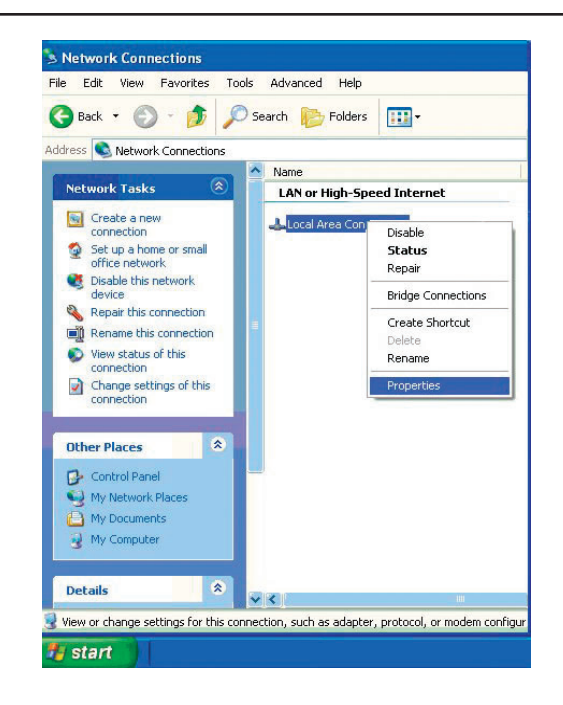

| 🕹 Local Area Connection 7 Properties 🛛 🔹 💽                                                                                                    |
|----------------------------------------------------------------------------------------------------|
| General Advanced                                                                                                    |
| Connect using:                                                                                                    |
| D-Link DWL-A650                                                                                                    |
| Configure                                                                                                    |
| This connection uses the following items:                                                                                                    |
| <ul> <li>✓ ■ Client for Microsoft Networks</li> <li>✓ ■ File and Printer Sharing for Microsoft Networks</li> <li>✓ ■ QoS Packet Scheduler</li> <li>✓ ■ Internet Protocol (TCP/IP)</li> </ul> |
| Install                                                                                                    |
| Transmission Control Protocol/Internet Protocol. The default<br>wide area network protocol that provides communication<br>across diverse interconnected networks.                            |
| Show icon in notification area when connected                                                                                                    |
| OK Cancel                                                                                                    |

• Input your DNS server addresses. (Note: If you are entering a DNS server, you must enter the IP address of the default gateway.)

The DNS server information will be supplied by your ISP (Internet Service Provider.)

• Click OK.

| ieneral<br>You can get IP settings assigned<br>this capability. Otherwise, you ne<br>the appropriate IP settings. | J automatically if your network supports<br>ed to ask your network administrator for |
|----------------------------------------------------------------------------------------------------|--------------------------------------------------------------------------------------|
| 🔿 Obtain an IP address autor                                                                                      | natically                                                                            |
| • Use the following IP addres                                                                                     | s:                                                                                   |
| IP address:                                                                                                    | 192.168.0.52                                                                         |
| Subnet mask:                                                                                                    | 255 . 255 . 255 . 0                                                                  |
| Default gateway:                                                                                                  | 192.168.0.1                                                                          |
| O Obtain DNS server address                                                                                       | automatically                                                                        |
| 💿 Use the following DNS serv                                                                                      | ver addresses:                                                                       |
| Preferred DNS server:                                                                                             | 192.168.0.1                                                                          |
| Alternate DNS server:                                                                                             |                                                                                      |
|                                                                                                    | Advanced                                                                             |

## Assigning a Static IP Address in Macintosh® OSX

- Go to the Apple Menu and select System Preferences.
- Click on Network.

| 00         |               | S                  | ystem Prefere | nces         |              | 0                   |
|------------|---------------|--------------------|---------------|--------------|--------------|---------------------|
| Show All   | Displays Soun | d Network S        | itartup Disk  |              |              |                     |
| Personal   |               |                    |               |              |              |                     |
|            |               | File<br>New        | 3             |              | P            |                     |
| Desktop    | Dock          | General            | International | Login        | Screen Saver | Universal<br>Access |
| Hardware   |               |                    |               |              |              |                     |
|            |               |                    | <u>a s</u>    | ١            |              |                     |
| ColorSync  | Displays      | Energy Saver       | Keyboard      | Mouse        | Sound        |                     |
| Internet & | Network       |                    |               |              |              |                     |
| Internet   | Network       | QuickTime          | Sharing       |              |              |                     |
|            | Hermony       | QuickTime          | Sharing       |              |              |                     |
| System     | _             | _                  |               |              |              |                     |
| 9          | Chi           |                    | ů.            | 2            | 1            |                     |
| Classic    | Date & Time   | Software<br>Update | Speech        | Startup Disk | Users        |                     |
|            |               |                    |               |              |              |                     |

- Select Built-in Ethernet in the Show pull-down menu.
- Select Manually in the Configure pull-down menu.

- Input the Static IP Address, the Subnet Mask and the Router IP Address in the appropriate fields.
- Click Apply Now.

|                     | Netwo                                               | ork                               |
|---------------------|-----------------------------------------------------|-----------------------------------|
| ow All Displays So  | und Network Startup Disk                            | :                                 |
|                     | Location: Automat                                   | ic 🛟                              |
| Show: Built-in Ethe | ernet                                               | ]                                 |
|                     | ✓ Manually                                          | oxies                             |
| Configure           | Manually using DH<br>Using DHCP<br>Using BootP      | CP Router                         |
| IP Addres           | s:<br>(Provided by DHCP Server)<br>k: 255.255.255.0 | >                                 |
| Route               | r: 192.168.0.1                                      | Search Domains (Optional)         |
| DHCP Client II      | ):<br>(Optional)                                    |                                   |
|                     | s:                                                  | Example: apple.com, earthlink.net |

|                       | Netv              | vork                              |
|-----------------------|-------------------|-----------------------------------|
| w All : Displays Sour | Location: Automa  | atic •                            |
| now: Built-in Ether   | net               | •                                 |
| ſ                     | TCP/IP PPPoE A    | AppleTalk Proxies                 |
| Configure:            | Manually          | \$                                |
|                       |                   | Domain Name Servers (Optional)    |
| IP Address:           | 192.168.0.2       |                                   |
| Subnet Mask:          | 255.255.255.0     |                                   |
| Router:               | 192.168.0.1       | Search Domains (Optional)         |
|                       | 00:09:93:75:de:5a | Example: apple.com, earthlink.net |

- Click Apply Now.
- The **IP Address, Subnet mask**, and the **Router's IP Address** will appear in a few seconds.

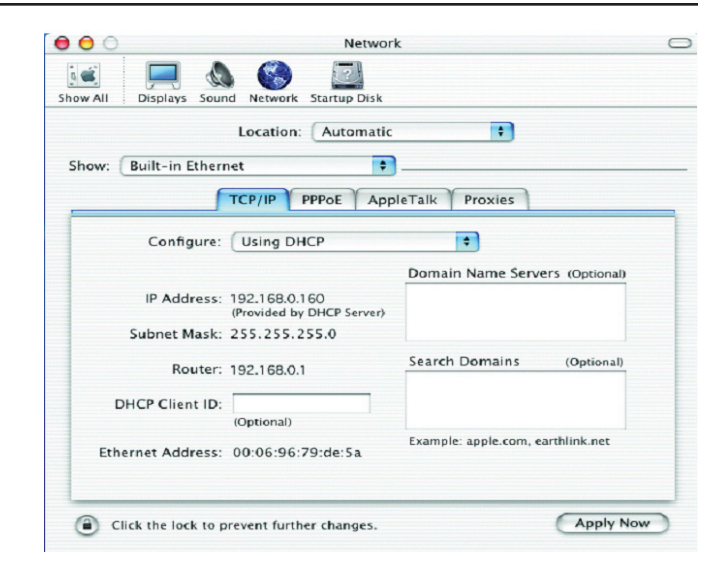

## **Checking the Wireless Connection by Pinging in Windows®**

Go to **Start** > **Run** > type **cmd**. A window similar to this one will appear. Type **ping xxx.xxx.xxx**, where **xxx** is the **IP address** of the wireless router or access point. A good wireless connection will show four replies from the wireless router or access point, as shown.

| F:\WINDOWS\System32\cmd.exe                                                                                                    | - 🗆 🗙    |
|----------------------------------------------------------------------------------------------------|----------|
| Microsoft Windows XP [Version 5.1.2600]<br>(C) Copyright 1985-2001 Microsoft Corp.                                                                                                    | <u>^</u> |
| F:\Documents and Settings\lab4>ping 192.168.0.50                                                                                                    |          |
| Pinging 192.168.0.50 with 32 bytes of data:                                                                                                    |          |
| Reply from 192.168.0.50: bytes=32 time=5ms TTL=30<br>Reply from 192.168.0.50: bytes=32 time=64ms TTL=30<br>Reply from 192.168.0.50: bytes=32 time=3ms TTL=30<br>Reply from 192.168.0.50: bytes=32 time=17ms TTL=30 |          |
| Ping statistics for 192.168.0.50:<br>Packets: Sent = 4, Received = 4, Lost = 0 (0% loss),<br>Approximate round trip times in milli-seconds:<br>Minimum = 3ms, Maximum = 64ms, Average = 22ms                       |          |
| F:\Documents and Settings\lab4>_                                                                                                    |          |
|                                                                                                    |          |
|                                                                                                    |          |
|                                                                                                    | -        |

# Troubleshooting

This Chapter provides solutions to problems that can occur during the installation and operation of the **DWL-8200AP** Wireless Access Point. We cover various aspects of the network setup, including the network adapters. Please read the following if you are having problems.

Note: It is recommended that you use an Ethernet connection to *configure the DWL-8200AP*.

- 1. The computer used to configure the DWL-8200AP cannot access the Configuration menu.
- Check that the Ethernet LED on the DWL-8200AP is ON. If the LED is not ON, check that the cable for the Ethernet connection is securely inserted.
- Check that the Ethernet Adapter is working properly. Please see item 3 (*Check that the drivers for the network adapters are installed properly*) in this **Troubleshooting** section to check that the drivers are loaded properly.
- Check that the IP address is in the same range and subnet as the DWL-8200AP. Please see Checking the IP Address in Windows XP in the Networking Basics section of this manual.

Note: The IP address of the **DWL-8200AP** is 192.168.0.50. All the computers on the network must have a unique IP address in the same range, e.g., 192.168.0.x. Any computers that have identical IP addresses will not be visible on the network. They must all have the same subnet mask, e.g., 255.255.255.0.

Do a Ping test to make sure that the DWL-8200AP is responding. Go to Start>Run>Type Command>Type ping 192.168.0.50. A successful ping will show four replies.

Note: If you have changed the default IP address, make sure to ping the correct IP address assigned to the **DWL-8200AP**.

| F:\WINDOWS\System32\cmd.exe                                                                                                    | - 🗆 ×    |
|----------------------------------------------------------------------------------------------------|----------|
| Microsoft Windows XP [Version 5.1.2600]<br>(C) Copyright 1985-2001 Microsoft Corp.                                                                                                    | <b>^</b> |
| F:\Documents and Settings\lab3>ping 192.168.0.50                                                                                                    |          |
| Pinging 192.168.0.50 with 32 bytes of data:                                                                                                    |          |
| Reply from 192.168.0.50: bytes=32 time<1ms TTL=64<br>Reply from 192.168.0.50: bytes=32 time<1ms TTL=64<br>Reply from 192.168.0.50: bytes=32 time<1ms TTL=64<br>Reply from 192.168.0.50: bytes=32 time<1ms TTL=64 |          |
| Ping statistics for 192.168.0.50:<br>Packets: Sent = 4, Received = 4, Lost = 0 (0% loss),<br>Approximate round trip times in milli-seconds:<br>Minimum = Oms, Maximum = Oms, Average = Oms                       |          |
| F:\Documents and Settings\lab3>_                                                                                                    |          |
|                                                                                                    |          |
|                                                                                                    | •        |

#### 2. The wireless client cannot access the Internet in the Infrastructure mode.

Make sure the wireless client is associated and joined with the correct access point. To check this connection: **Right-click** on the **Local Area Connection icon** in the taskbar and select **View Available Wireless Networks**. The **Connect to Wireless Network** screen will appear. Please make sure you have selected the correct available network, as shown in the illustrations below.

| Penair                           |  |
|----------------------------------|--|
| Керан                            |  |
| View Available Wireless Networks |  |
| Open Network Connections         |  |
|                                  |  |

| Connect to Wireless Network                                                                                         |
|----------------------------------------------------------------------------------------------------|
| The following network(s) are available. To access a network, select<br>it from the list, and then click Connect.    |
| Available networks:                                                                                                 |
| i alan 🔨                                                                                                    |
| 1 default                                                                                                    |
| This network requires the use of a network key (WEP). To access this network, type the key, and then click Connect. |
| Network key:                                                                                                    |
| In you are having dimonity connecting to a network, click Advanced.                                                 |
| Advanced Connect Cancel                                                                                             |

- Check that the IP address assigned to the wireless adapter is within the same IP address range as the access point and gateway. Since the DWL-8200AP has an IP address of 192.168.0.50, wireless adapters must have an IP address in the same range, e.g., 192.168.0.x. Each device must have a unique IP address; no two devices may have the same IP address. The subnet mask must be the same for all the computers on the network.) To check the IP address assigned to the wireless adapter: double-click on the Local Area Connection icon in the taskbar > select the Support tab and the IP address will be displayed. Please refer to Checking the IP Address in the Networking Basics section of this manual.)
- If it is necessary to assign a Static IP Address to the wireless adapter, please refer to the appropriate section in Networking Basics. If you are entering a DNS Server address you must also enter the Default Gateway Address. (Remember that if you have a DHCP-capable router, you will not need to assign a static IP address. See Networking Basics: Assigning a Static IP Address.)

### 3. Check that the drivers for the network adapters are installed properly.

You may be using different network adapters than those illustrated here, but this procedure will remain the same, regardless of the type of network adapters you are using.

• Go to Start > My Computer > Properties.

- Select the Hardware Tab.
- Click Device Manager.

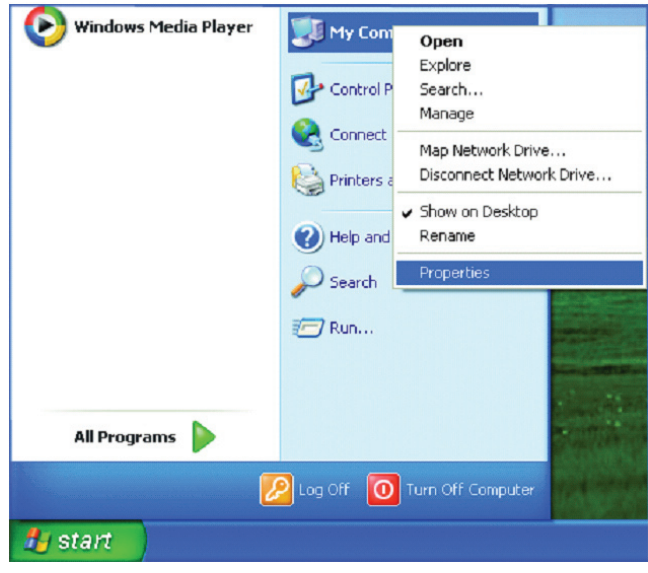

|                  | estore                                                                                                    | Automatic Updates             |                              | Remote    |  |
|------------------|----------------------------------------------------------------------------------------------------|-------------------------------|------------------------------|-----------|--|
| General          | Computer Name                                                                                                    |                               | Hardwate                     | Advanced  |  |
| Add Hardw<br>R T | are Wizard<br>he Add Hardwa                                                                                                    | re Wizard he                  | ips you install hardv        | Mare.     |  |
|                  |                                                                                                    |                               |                              | - Theore  |  |
| Device Mar       | nager                                                                                                    |                               |                              |           |  |
|                  | The Device Manager lists all the hardware devices installed<br>on your computer. Use the Device Manager to change the<br>properties of any device. |                               |                              |           |  |
|                  | Driver Signing                                                                                                    |                               | Device Manager               |           |  |
| L                |                                                                                                    |                               |                              |           |  |
| Handware F       | hofiles                                                                                                    |                               |                              |           |  |
| Handware F       | hofiles<br>lardware profiles<br>liferent hardware                                                                                                  | provide a w<br>e configuratio | ay for you to set up<br>ons. | and store |  |
| Handware F       | nofiles                                                                                                    |                               |                              |           |  |

- Double-click on Network Adapters.
- Right-click on **D-Link** *Air***Plus DWL-G650 Wireless Cardbus Adapter**. (In this example we use the DWL-G650; you may be using other network adapters, but the procedure will remain the same.)
- Select **Properties** to check that the drivers are installed properly.

- Look under **Device Status** to check that the device is working properly.
- Click OK.

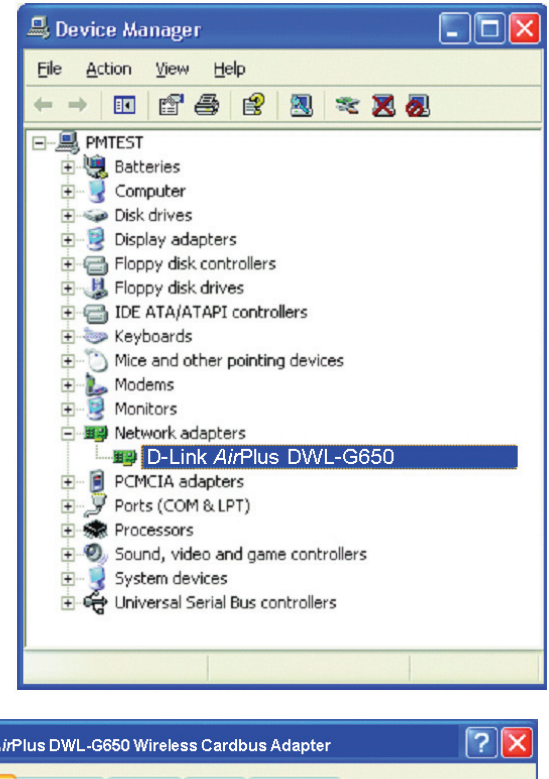

| )-Link Airl                                                                                  | Link AirPlus DWL-G650 Wireless Cardbus Adapter   |                                 |        |  |  |  |
|----------------------------------------------------------------------------------------------|--------------------------------------------------|---------------------------------|--------|--|--|--|
| General                                                                                      | Advanced Settin                                  | gs Driver Resources             |        |  |  |  |
|                                                                                              | D-Link AirPlus DWL-G650 Wireless Cardbus Adapter |                                 |        |  |  |  |
|                                                                                              | Device type:                                     | Network adapters                |        |  |  |  |
|                                                                                              | Manufacturer:                                    | D-Link                          |        |  |  |  |
|                                                                                              | Location:                                        | PCI bus 5, device 0, function 0 | )      |  |  |  |
| Devic                                                                                        | e status                                         |                                 |        |  |  |  |
| If you are having problems with this device, click Troubleshoot to start the troubleshooter. |                                                  |                                 |        |  |  |  |
|                                                                                              |                                                  | Iroubles                        | shoot  |  |  |  |
| Device                                                                                       | usage:                                           |                                 |        |  |  |  |
| Use thi                                                                                      | s device (enable)                                |                                 | ~      |  |  |  |
|                                                                                              |                                                  | ОК                              | Cancel |  |  |  |

#### 4. What variables may cause my wireless products to lose reception?

D-Link products let you access your network from virtually anywhere you want. However, the positioning of the products within your environment will affect the wireless range. Please refer to **Installation Considerations** in the **Wireless Basics** section of this manual for further information about the most advantageous placement of your D-Link wireless products.

### 5. Why does my wireless connection keep dropping?

- Antenna Orientation- Try different antenna orientations for the **DWL-8200AP**. Try to keep the antenna at least 6 inches away from the wall or other objects.
- If you are using 2.4GHz cordless phones, X-10 equipment or other home security systems, ceiling fans, and lights, your wireless
  connection will degrade dramatically or drop altogether. Try changing the channel on your router, access point and wireless
  adapter to a different channel to avoid interference.
- Keep your product away (at least 3-6 feet) from electrical devices that generate RF noise, like microwaves, monitors, electric motors, etc.

#### 6. Why can't I get a wireless connection?

If you have enabled encryption on the **DWL-8200AP**, you must also enable encryption on all wireless clients in order to establish a wireless connection.

- Make sure that the SSID on the router and the wireless client are exactly the same. If they are not, wireless connection will not be established.
- Move the **DWL-8200AP** and the wireless client into the same room and then test the wireless connection.
- Disable all security settings.
- Turn off your **DWL-8200AP** and the client. Turn the **DWL-8200AP** back on again, and then turn on the client.
- Make sure that all devices are set to Infrastructure mode.
- Check that the LED indicators are indicating normal activity. If not, check that the AC power and Ethernet cables are firmly connected.
- Check that the IP address, subnet mask, gateway and DNS settings are correctly entered for the network.
- If you are using 2.4GHz cordless phones, X-10 equipment or other home security systems, ceiling fans, and lights, your wireless connection will degrade dramatically or drop altogether. Try changing the channel on your **DWL-8200AP**, and on all the devices

in your network to avoid interference.

• Keep your product away (at least 3-6 feet) from electrical devices that generate RF noise, like microwaves, monitors, electric motors, etc.

### 7. I forgot my encryption key.

• Reset the **DWL-8200AP** to its factory default settings and restore the other devices on your network to their default settings. You may do this by pressing the Reset button on the back of the unit. You will lose the current configuration settings.

# **Technical Specifications**

#### Standards

- IEEE 802.11a
- IEEE 802.11b
- IEEE 802.11g
- IEEE 802.3
- IEEE 802.3af
- IEEE 802.3u
- IEEE 802.3x

**Device Management** 

- Web-Based Internet Explorer v7 or later; Firefox 3.0 or later; or other Java enabled browsers.
- Telnet
- AP Manager II
- SNMP v.3

#### Data Rate

For 802.11a/g: • 108, 54, 48, 36, 24, 18, 12, 9 and 6Mbps For 802.11b:

• 11, 5.5, 2, and 1Mbps

Security

- WPA Enterprise
- WPA Personal
- WPA2 Enterprise
- WPA2 Personal
- 64-bit, 128-bit, and 152-bit WEP
- MAC Address Access Control List

Wireless Frequency Range

- 2.4GHz to 2.4835GHz
- 5.15GHz to 5.24GHz, 5.745GHz to 5.825GHz

Wireless Operating Range\* 802.11g (Full Power with 5dBi gain diversity dipole antenna) Indoors:

- 98ft (30m) @ 54Mbps
- 105ft (32m) @ 48Mbps
- 121ft (37m) @ 36Mbps
- 148ft (45m) @ 24Mbps

- 203ft (62m) @ 18Mbps
- 223ft (68m) @ 12Mbps
- 253ft (77m) @ 9Mbps
- 302ft (92m) @ 6Mbps

Outdoors:

- 328ft (100m) @ 54Mbps
- 968ft (295m) @ 11Mbps
- 1378ft (420m) @ 6Mbps

Operating Voltage

• 48VDC +/- 10% for PoE

Radio and Modulation Type For 802.11b: DSSS :

- DBPSK @ 1Mbps
- DQPSK @ 2Mbps
- CCK @ 5.5 and 11Mbps For 802.11a/g: OFDM:
- BPSK @ 6 and 9Mbps
- QPSK @ 12 and 18Mbps
- 16QAM @ 24 and 36Mbps
- 64QAM @ 48, 54 and 108Mbps DSSS:
- DBPSK @ 1Mbps
- DQPSK @ 2Mbps
- CCK @ 5.5 and 11Mbps

Max Transmit Output Power

For 802.11a: • 63mW (18dBm) For 802.11b: • 100mW (20dBm) For 802.11g: • 100mW (20dBm) Receiver Sensitivity For 802.11a:

D-Link DWL-8200AP User Manual

- 6Mbps: -87dBm
- 9Mbps: -86dBm
- 11Mbps: -88dBm
- 12Mbps: -85dBm
- 18Mbps: -83dBm
- 24Mbps: -80dBm
- 36Mbps: -76dBm
- 48Mbps: -71dBm
- 54Mbps: -71dBm

For 802.11b:

- 1Mbps: -92dBm
- 2Mbps: -89dBm

• 5.5Mbps: -88dBm

• 11Mbps: -83dBm

For 802.11g:

- 1Mbps: -95dBm
- 2Mbps: -91dBm
- 5.5Mbps: -89dBm
- 6Mbps: -87dBm
- 9Mbps: -85dBm
- 11Mbps: -88dBm
- 12Mbps: -80dBm
- 18Mbps: -80dBm
- 24Mbps: -77dBm
- 36Mbps: -73dBm
- 48Mbps: -72dBm
- 54Mbps: -72dBm

LEDs

- Power
- Status
- LAN 1
- LAN 2
- 802.11b/g
- 802.11a

Temperature

- Operating: 32 °F to 104°F (0°C to 40°C)
- Storing: -4°F to 149°F (-20°C to 65°C)

Humidity

- Operating: 10%~90% (non-condensing)
- Storing: 5%~95% (non-condensing)

Certifications

- FCC
- Wi-Fi

Dimensions

- L = 10.93 inches (277.7mm)
- W = 6.10 inches (155mm)
- H =1.77 inches (45mm)

• H = 1.77 inches (45mm)

Warranty 1 year

\* Maximum wireless signal rate derived from IEEE Standard 802.11a and 802.11g specifications. Actual data throughput will vary. Network conditions and environmental factors, including volume of network traffic, building materials and construction, and network overhead, lower actual data throughput rate.

\*\* Environmental conditions may adversely affect wireless signal range.